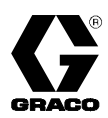

# 2K Monitor System 309125 Rev.B

For monitoring the delivery of two-component adhesives and coatings.

Model No. 233061 2K Monitor System for non-IS\* meters

Model No. 233062 2K Monitor System for IS\* meters

\*IS refers to an "Intrinsically Safe" rating for installing meters in hazardous environments.

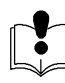

Read and retain warnings and instructions.

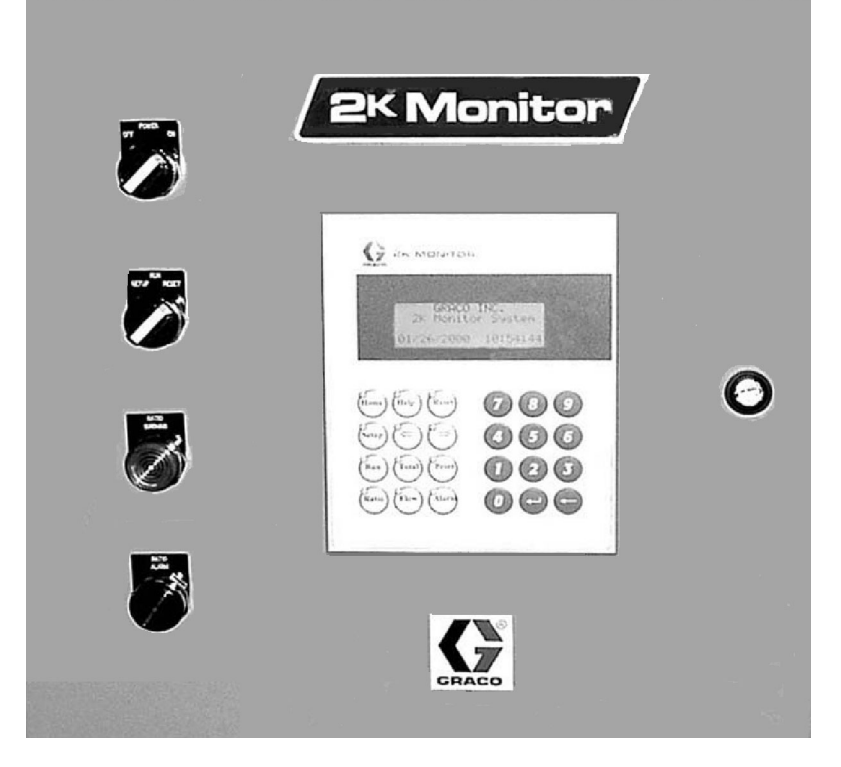

#### PROVEN QUALITY. LEADING TECHNOLOGY.

### **Table of Contents**

| Troubleshooting                   |
|-----------------------------------|
| Service 19                        |
| Replacing the Controller Battery  |
| Replacing Isolation Barrier Fuses |
| Replacing the User Interface      |
| Replacing the Power Supply        |
| Replacing the Power Supply Fuses  |
| Replacing Control Modules         |
| Parts 24                          |
| Accessories                       |
| Dimensions 27                     |
| Technical Data 28                 |
| Graco Standard Warranty 32        |
| Graco Phone Number 32             |

### **Symbols**

### Warning Symbol

#### 

This symbol alerts you to the possibility of serious injury or death if you do not follow the instructions.

#### **Caution Symbol**

### 

This symbol alerts you to the possibility of damage to or destruction of equipment if you do not follow the instructions.

### WARNING $\Lambda$

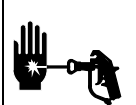

### **INJECTION HAZARD**

Spray from leaks, or ruptured components can inject fluid into your body and cause extremely serious injury, including the need for amputation. Splashing fluid in the eyes or on the skin can also cause serious injury.

- Fluid injected into the skin might look like just a cut, but it is a serious injury. Get immediate medical attention.
- Do not stop or deflect fluid leaks with your hand, body, glove, or rag.
- Follow the **Pressure Relief Procedure** on page 12 whenever you: are instructed to relieve pres-• sure; stop operation; or clean, check, or service the equipment.
- Tighten all the fluid connections before operating the equipment.
- Check the hoses, tubes, and couplings daily. Replace worn, damaged, or loose parts immediately.

### FIRE, EXPLOSION, AND ELECTRIC SHOCK HAZARD

Improper grounding, poor air ventilation, open flames, or sparks can cause a hazardous condition and result in fire or explosion and serious injury.

- Ground the equipment as instructed in **Grounding the System**, page 10.
- Never use the flow meter with an electrostatic gun isolation stand.
- Keep liquids away from the electronic sensor device. •
- Follow the material supplier recommendations when flushing or servicing the meter. •
- Do not service the electronic sensor. Return it to your Graco distributor for service. •
- If there is any static sparking while using the equipment, stop spraying immediately. Identify and correct the problem.

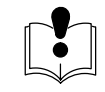

### EQUIPMENT MISUSE HAZARD

|  | Ec<br>in | quipment misuse can cause the equipment to rupture, malfunction, or start unexpectedly and result serious injury.                                                                                   |
|--|----------|----------------------------------------------------------------------------------------------------|
|  | •        | This equipment is for professional use only.                                                                                                    |
|  | •        | Read all instruction manuals, tags, and labels before operating the equipment.                                                                                                    |
|  | •        | Use the equipment only for its intended purpose. If you are uncertain about usage, call your Graco distributor.                                                                                     |
|  | •        | Do not alter or modify this equipment. Use only genuine Graco parts and accessories.                                                                                                    |
|  | •        | Check the equipment daily. Repair or replace worn or damaged parts immediately.                                                                                                    |
|  | •        | Do not exceed the maximum working pressure of the lowest rated system component.                                                                                                    |
|  | •        | Use fluids or solvents that are compatible with the equipment wetted parts. See the <b>Technical Data</b> section of all the equipment manuals. Read the fluid and solvent manufacturer's warnings. |
|  | •        | Comply with all applicable local, state and national fire, electrical and other safety regulations.                                                                                                 |

The 2K Monitor system monitors the delivery of twocomponent materials before mixing and prevents off-ratio conditions that result in costly scrap, rework, and poor quality. The 2K Monitor performs the following functions:

- Monitors mix ratio in-line during your process
- Monitors flow rate of A, B, and A + B
- Tracks total job volume of A, B, and A + B (resettable)
- Tracks total batch volume of A, B, and A + B (resettable)
- Tracks grand total volume of A, B, and A + B (non-resettable)
- Outputs ratio warning and ratio alarm (shutdown)
- Prints out reports
- Communicates with data reporting software that runs on the user's PC

# Installing Equipment in Hazardous and Non-hazardous Areas

### 

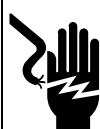

#### FIRE, EXPLOSION, AND ELECTRIC SHOCK HAZARD

To reduce the risk of fire, explosion, or electric shock:

- All electrical equipment must be installed by a qualified electrician.
- Understand and follow your local code and safety regulations for hazardous location wiring of intrinsically safe circuits.

The wiring schematics (Fig. 4 and Fig. 5) on page 9 show typical installations for a 2K Monitor and two flow meters. Your installation may consist of different components. Not all the components shown are supplied by Graco.

- To install a flow meter and display in a nonhazardous area, refer to Fig. 1, page 5.
- To install an intrinsically safe flow meter in a hazardous area and the 2K Monitor in a non-hazardous area, refer to Fig. 2, page 6.

Do not use more than 200 ft. (61 m) of cable between the meter and the 2K Monitor.

Follow grounding instructions on page 10.

### **Installing the Flow Meters**

Refer to Fig. 1 or Fig. 2 to locate and install the flow meters, connectors, and a Variable Ratio Hydra-Cat proportioner.

- Flow volume can be measured only at the location where the flow meter is installed.
- Install a check valve to prevent back-flow. The arrows on the flow meter and check valve show the direction of fluid flow.
- The shutoff valves allow you to isolate the meter for service.

Avoid having dust or foreign matter enter the flow meter by taking the following precautions:

- Thoroughly flush the fluid supply lines before installing the flow meter.
- When installing fittings, make sure that no sealing tape overlaps into the inside of the pipe.
- Install a 100 mesh fluid filter upstream of the flow meter.

Calibrate the meter as instructed on page 15 before using the meter for production.

Refer to the **Dimensional Drawings** on page 27 and **Technical Data** on pages 28 through 31 for equipment specifications.

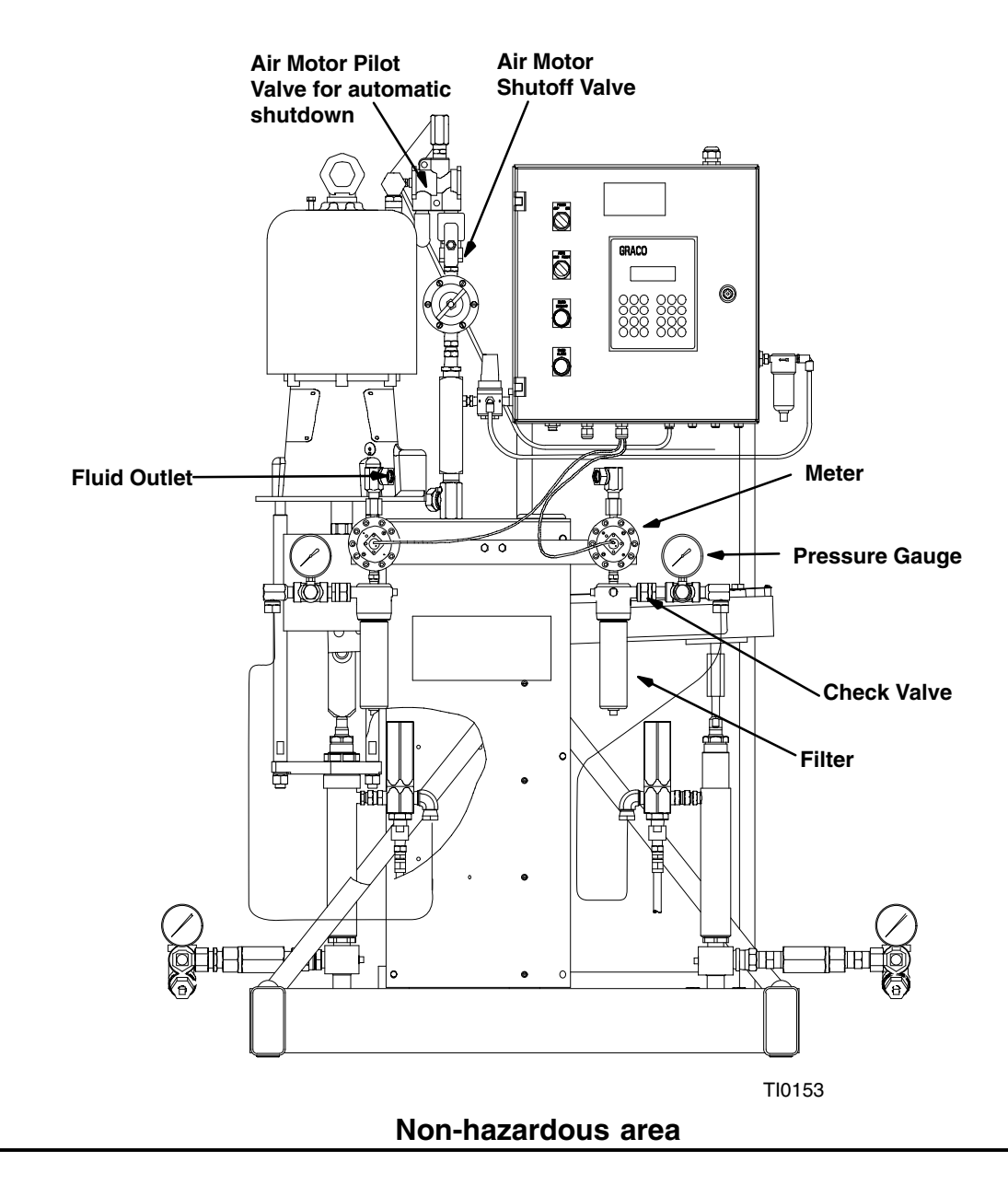

### **Typical Installation for Hazardous Areas**

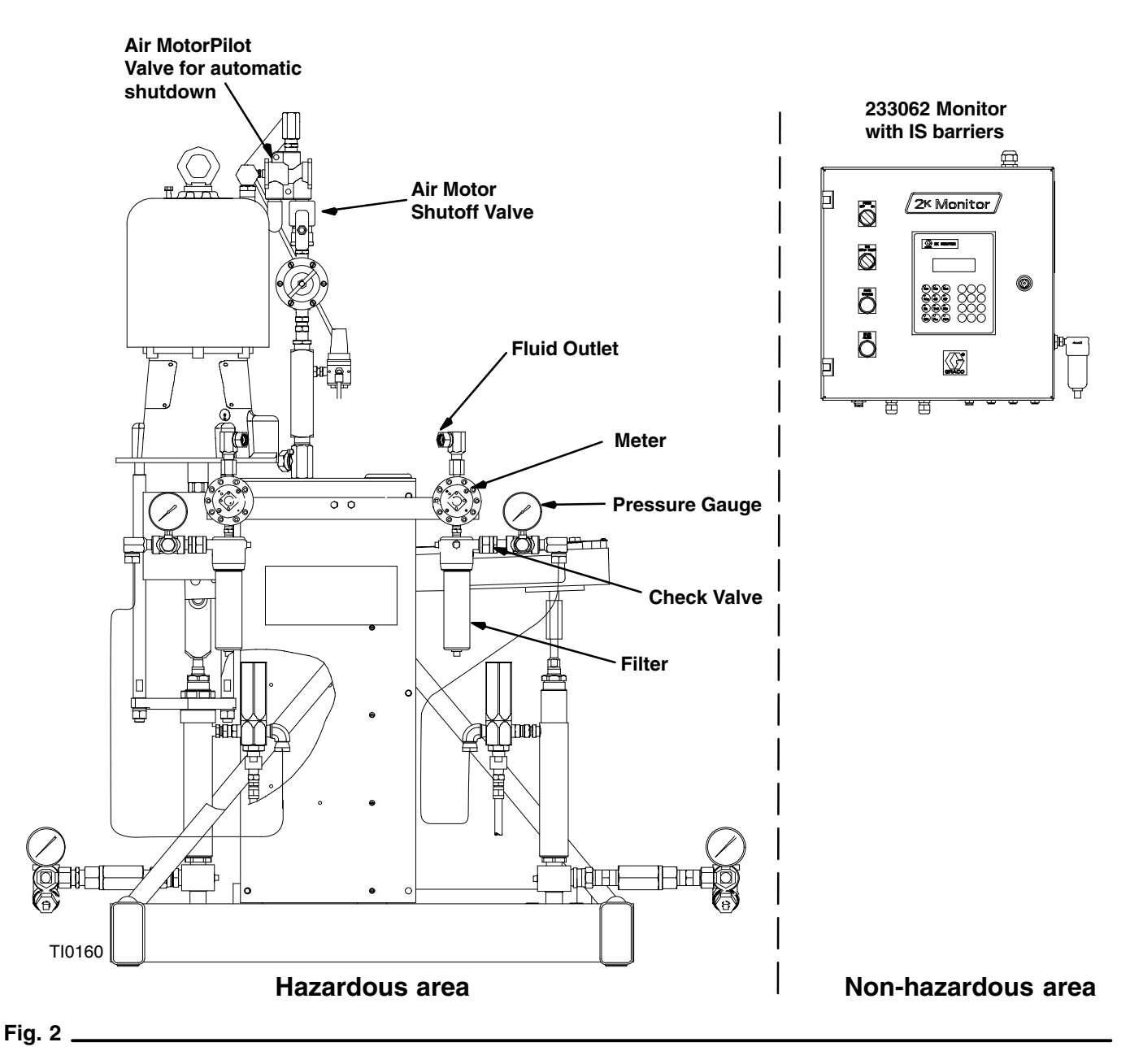

### **Typical Installation for Non-Hazardous Areas**

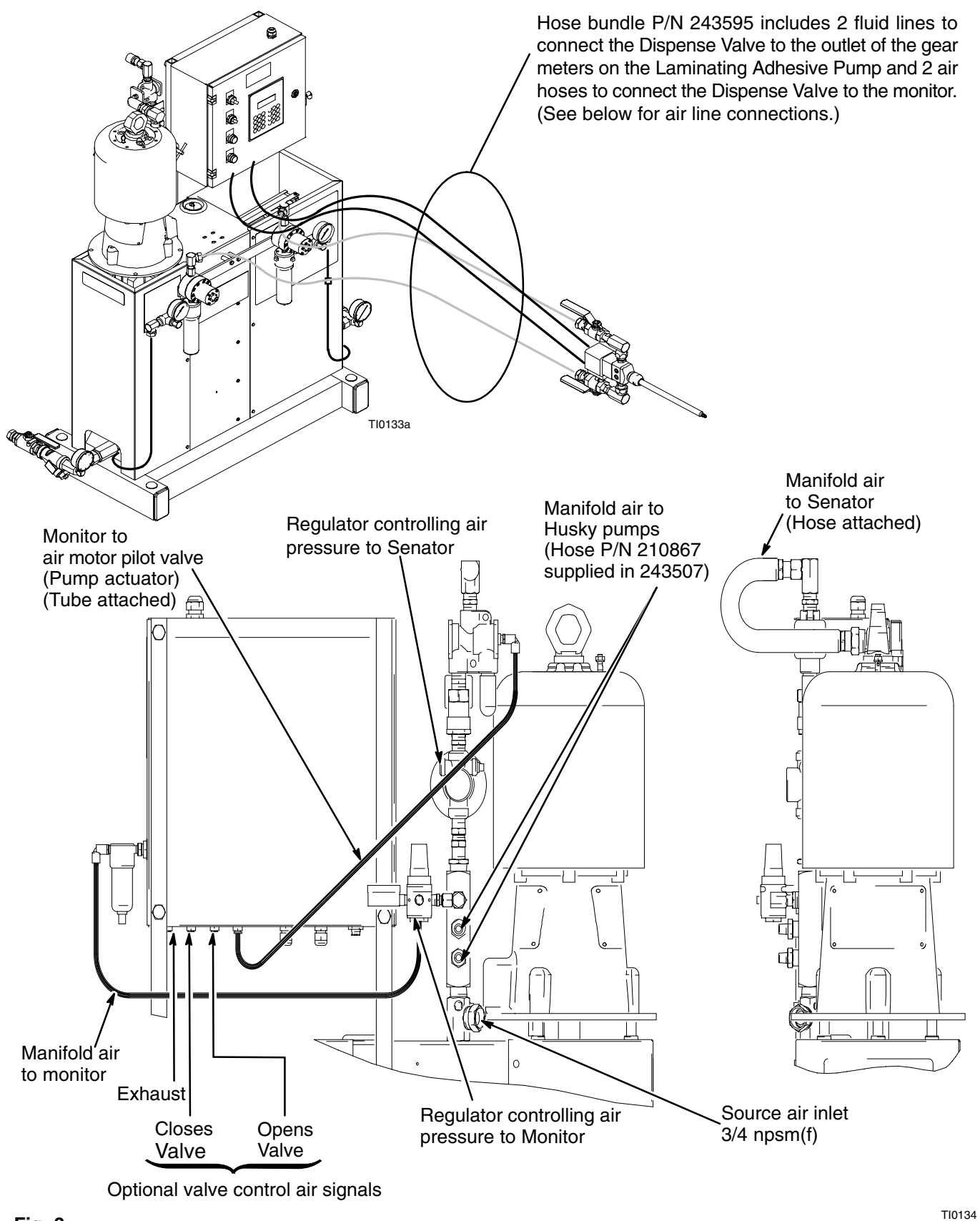

### Typical Wiring Installation: 2 K Monitor and G3000 Meters in Non-Hazardous Area

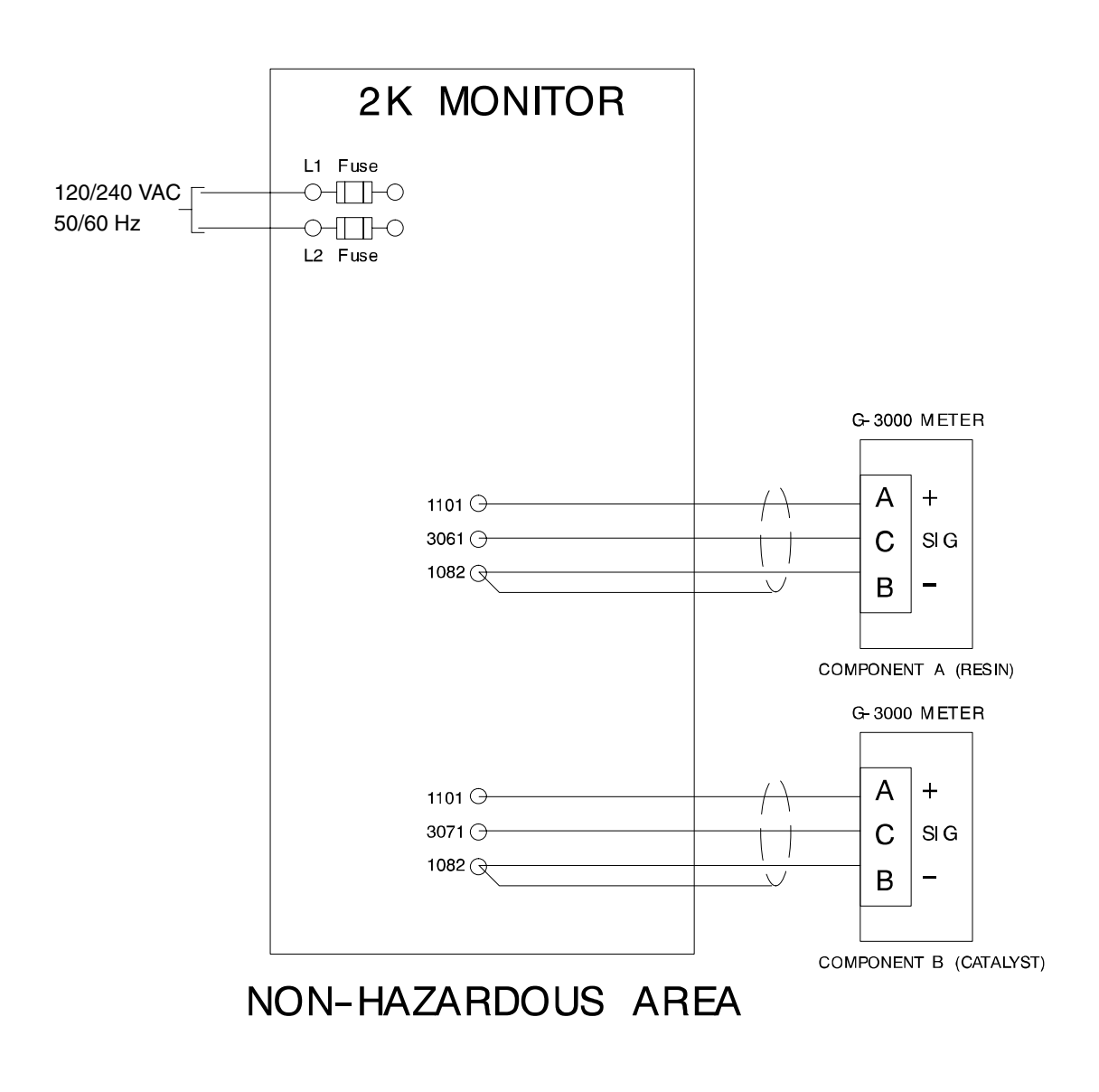

TI0159

Fig. 4 \_\_\_\_

Typical Wiring Installation: 2K Monitor in Non-hazardous Area, G3000 Meters In Hazardous Area

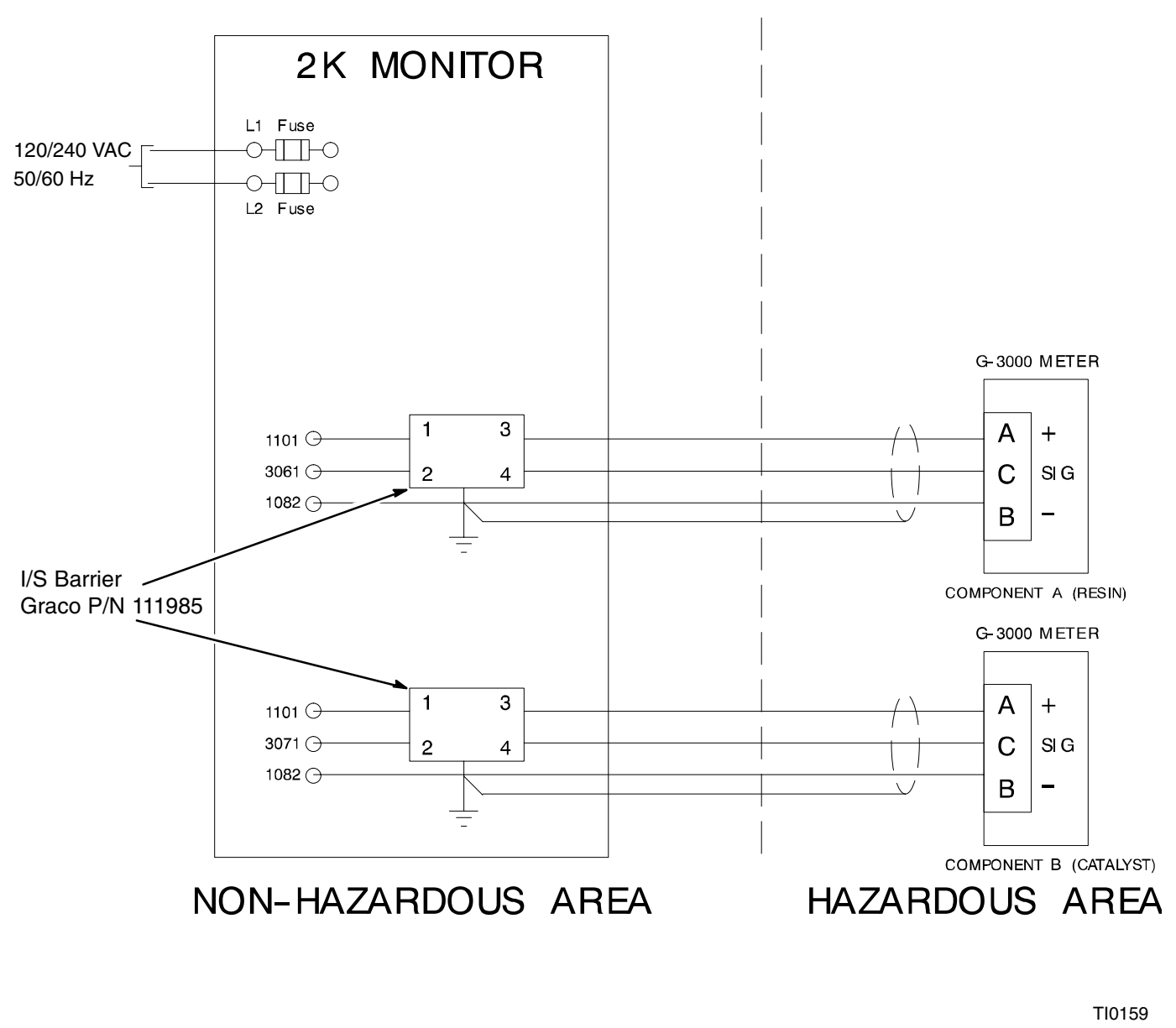

Fig. 5

### Grounding the System

### WARNING

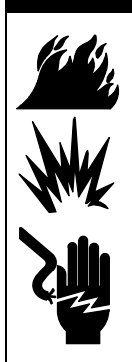

### FIRE, EXPLOSION, AND ELECTRIC

**SHOCK HAZARD** To reduce the risk of fire, explosion, or electric shock:

- The 2K Monitor must be electrically connected to a true earth ground; the ground in the electrical system is not sufficient.
- All wires used for grounding must be 10 gauge minimum.
- A qualified electrician must complete all grounding and wiring connections and check the resistance as instructed on page 11.
- Refer to your local code for the requirements for a "true earth ground" in your area.
- Also read and follow the warnings on page 3.

Ground the system (see Fig. 6) as instructed here and in the individual component manuals. A ground wire and clamp, part no. 222–011, are available from Graco.

### Controller

Connect the controller's green-yellow ground terminal block to the NEMA enclosure's grounding lug. Connect a ground wire from the enclosure to a true earth ground.

#### **Flow Meters**

Connect the meter cables as instructed in the manual for your flow meter. Failure to properly connect the grounded conductor and shield may cause incorrect signals.

#### Feed Pumps or Pressure Pots

Use a ground wire and clamp to electrically connect the pumps or pots to a true earth ground. See your separate pump or pressure pot manual.

#### Air and Fluid Hoses:

Use grounded hoses only.

#### Spray Gun

Follow the spray gun manufacturers grounding instructions.

#### Fluid Supply Container

Ground the container according to your local code.

### **Object Being Sprayed**

Ground the object according to your local code.

#### All Solvent Pails Used When Purging

Ground the solvent pails according to your local code. Use only metal pails, which are conductive, placed on a grounded surface. Do not place the pail on a nonconductive surface, such as paper or cardboard, which interrupts the grounding continuity.

### Maintain Grounding Continuity When Purging Or Relieving Pressure

Follow the instructions in your separate gun manual for safely grounding your gun while purging.

#### **Remote Signals**

To use any of the remote inputs such as the external alarm (low level, etc.), remote stop, print report, or alarm reset, bring the 24 VDC high signal from terminal 1101 to the appropriate input terminal. Refer to the schematic on page 31.

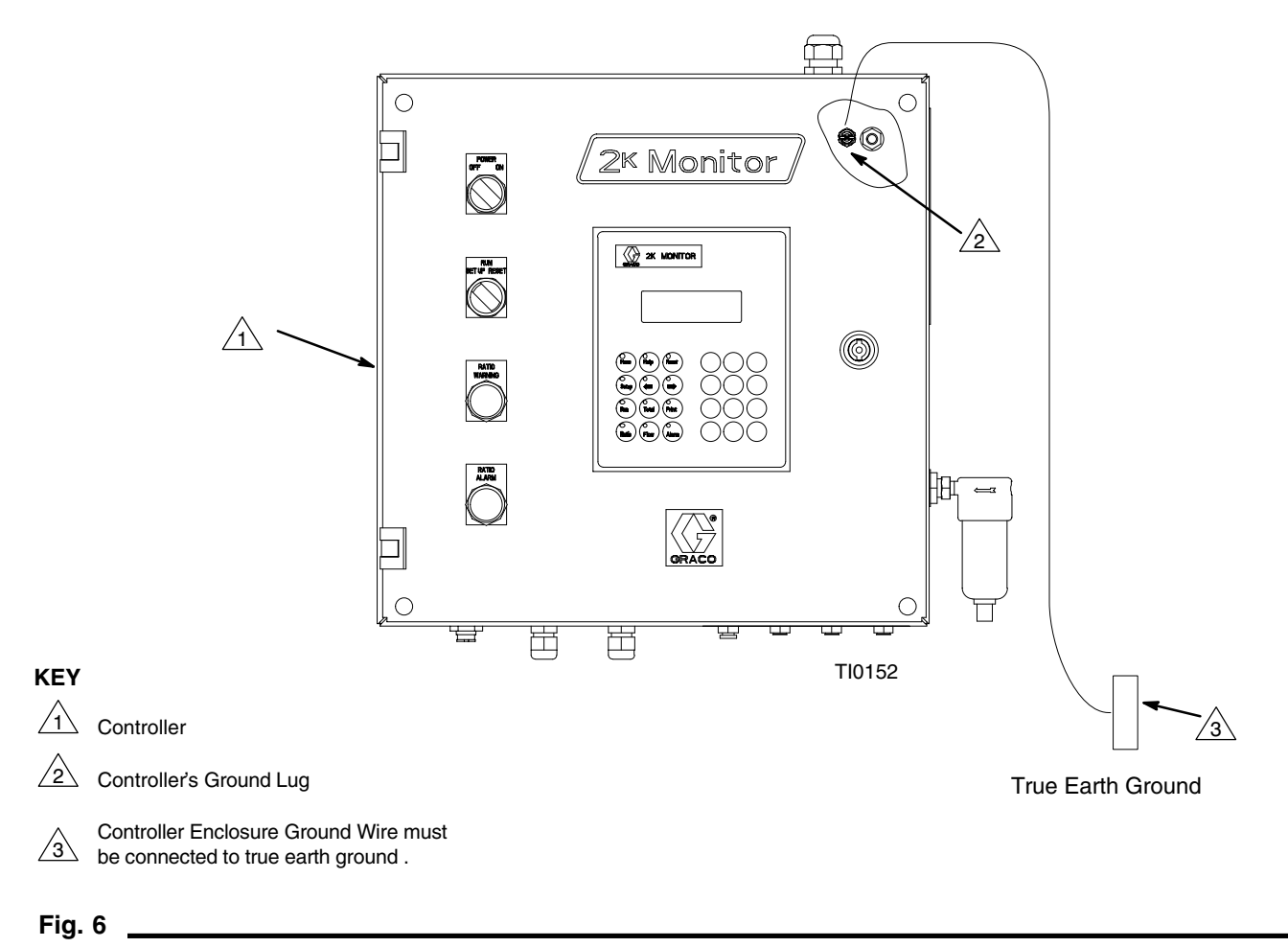

### **Check the Resistance**

#### 

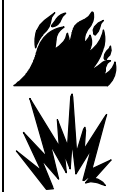

### FIRE, EXPLOSION, AND ELECTRIC SHOCK HAZARD

To reduce the risk of fire, explosion, or electric shock the resistance between the 2K Mointor components and true earth ground must be less than 1 ohm. between each component and the true earth ground. The resistance must be less than 1 ohm. If the resistance is greater than 1 ohm, a different ground site may be required. Do not operate the system until the problem is corrected.

Have a qualified electrician check the resistance

### **Pressure Relief Procedure**

### WARNING

#### INJECTION HAZARD

The system pressure must be manually relieved to prevent the system from starting or spraying accidentally. Fluid

under high pressure can be injected through the skin and cause serious injury. To reduce the risk of an injury from injection, splashing fluid, or moving parts, follow the **Pressure Relief Procedure** whenever you:

- are instructed to relieve the pressure,
- stop spraying or dispensing,
- check or service any of the system equipment,
- install or clean the spray tip or nozzle.

Power-up Checklist (see Fig. 7)

- 1. Set the operator switch to RESET.
- 2. Relieve fluid and air pressure at the component and solvent feed pumps or pressure pots, as explained in their separate instruction manuals.
- 3. Turn off the proportioner air motor valve (see Figs.1 and 2).
- 4. Set the operator switch to SETUP.
- 5. If using an electrostatic gun, make sure the electrostatic power is turned off.
- 6. Hold a metal part of the spray gun or dispense valve firmly to the side of a grounded metal pail, and trigger the gun to relieve fluid pressure.
- 7. Set the operator switch to RESET.

Stop production at any time by setting the operator switch to RESET.

|     | Power-up Steps                                                                                        |
|-----|----------------------------------------------------------------------------------------------------|
|     | 2K Monitor System                                                                                     |
| ŢŢ, | Make sure the Operator Station switch is on RESET before turning on the system.                       |
|     | 1. Turn on the main power switch.                                                                     |
|     | 2. Check that the DC ON LED on the power supply is lit.                                               |
|     | 3. Check that the CAN and RUN LEDs on the controller are lit and that the ERR (error) LED is not lit. |
|     | 4. Check that the OK LED on all the I/O modules is lit.                                               |
|     | 5. Check that the User Interface has powered up and is displaying the RUN screen.                     |

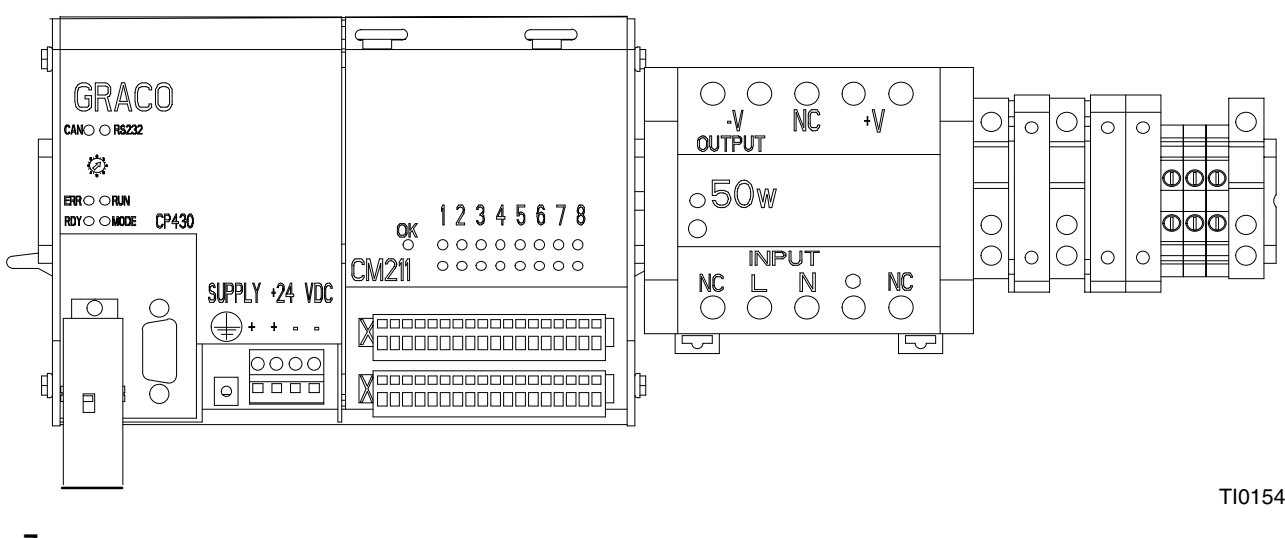

#### Fia. 7

### **Operator Controls and Indicators**

### **Operator Switch**

There are three operator switch input settings:

SETUP RUN RESET

#### Setup

Setting the operator switch to Setup is the same as Run except that the system doesn't monitor the ratio and flow rate alarms. The solenoid valve shuts off the air motor pilot valve when the system has dispensed 1000cc.

#### Run

Setting the operator switch to RUN starts the normal operation. The 2K monitor measures the flow through the "A" and "B" component flow meters. The ratio, flow rate, and totalizer are immediately available on the user interface display. If the ratio exceeds the ratio tolerance warning setpoint, the system turns on the amber warning light. If the ratio continues to go past the alarm setpoint, the system turns on the red alarm light and shuts off the solenoid valve that controls air to the air motor and the dispense valve. If the external alarm (terminal 3051) or the remote stop (terminal 3091) input is high, the 2K Monitor shuts off the solenoid valve. If the flow rate exceeds the maximum setpoint, the system turns on the flow rate alarm output (terminal 3271).

#### Reset

Setting the operator switch to RESET clears the ratio and flow rate alarms. The solenoid valve is deenergized ("off") in this mode.

#### **Power Switch**

Setting the power switch to ON turns on power to the control box (power supply, processor, user interface, etc.).

#### **Ratio Warning Light**

This light is lit if the current ratio is out of the warning tolerance (default is 5%). This light will flash when the operator switch is in Setup mode.

#### **Ratio Alarm Light**

This light will be lit if the current ratio is out of the alarm tolerance (default is 10%).

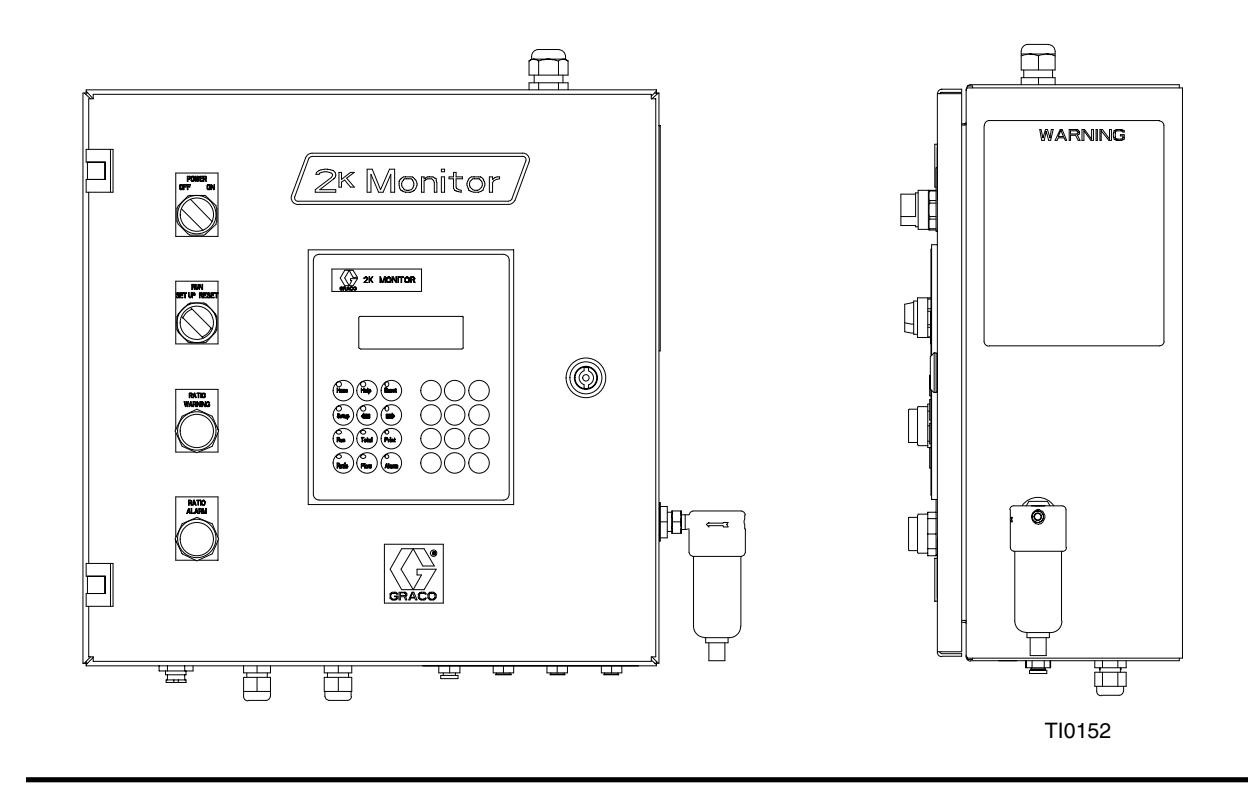

Fig. 8

### **Operator Screen Navigation Map**

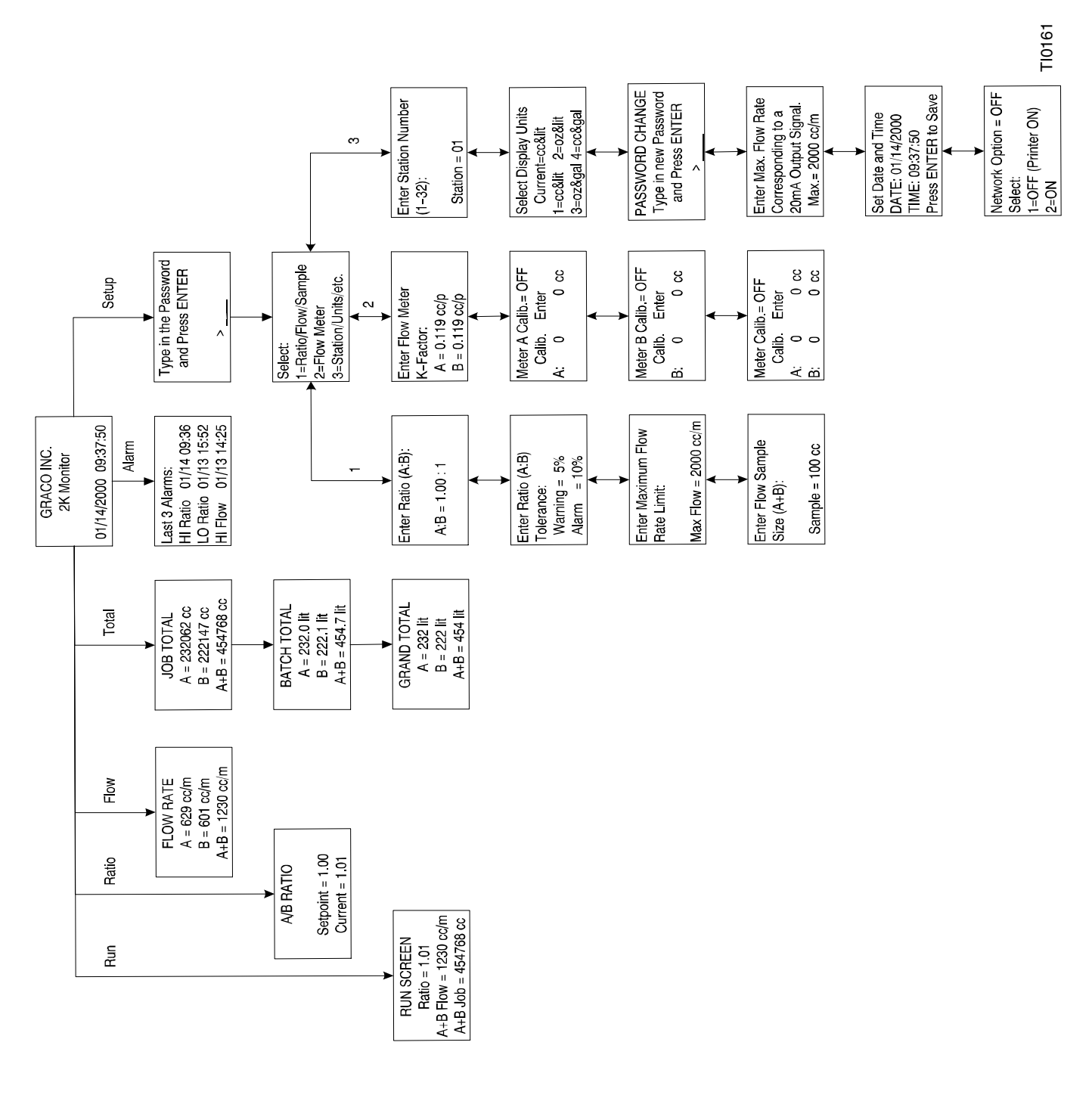

Fig. 9

| Screens                                                 |                                                                                                    | Information                                                                               |                                                                                   |  |
|---------------------------------------------------------|----------------------------------------------------------------------------------------------------|-------------------------------------------------------------------------------------------|-----------------------------------------------------------------------------------|--|
| Enter Flow Meter                                        | The current K-Factor will appear when this screen is displayed. A new K-Factor can be entered on this screen.                                                                                                    |                                                                                           |                                                                                   |  |
| K-Factor:<br>A = 0.119 cc/p<br>B = 0.119 cc/p           | Using the part number found on the meter identification tag, verify that the K-Factors for the meters are set correctly. Compare the values displayed on the screen to those in the Meter K-Factor reference table below. |                                                                                           |                                                                                   |  |
|                                                         | The K-Factor value must be                                                                                                    | e entered in cubic centimete                                                              | ers per electrical pulse.                                                         |  |
|                                                         | Meter                                                                                                    | r K-Factor Reference                                                                      | Table                                                                             |  |
|                                                         | Meter Part Number                                                                                                    | Model Number                                                                              | K-Factor (cc/pulse)                                                               |  |
|                                                         | 239–716                                                                                                    | G3000                                                                                     | 0.119                                                                             |  |
|                                                         | 235–587                                                                                                    | PPM 3050                                                                                  | 0.114                                                                             |  |
|                                                         | 235–588                                                                                                    | PPM 3100                                                                                  | 0.229                                                                             |  |
|                                                         | 235–592                                                                                                    | PPM 3550                                                                                  | 0.588                                                                             |  |
| Component A only                                        | The meters can be calibrate<br>and entering the amount dis<br>new cc/pulse K-Factor and                                                                                                    | ed by dispensing material to<br>spensed. The system will a<br>enter it into the system.   | o a calibrated container<br>utomatically calculate the                            |  |
| Meter A Calib.= OFF<br>Calib. Enter                     | Take a large sample (500 c<br>per gallon to ensure that ar                                                                                                    | c or more) of a fluid that is<br>by error in measuring the sa                             | a known accurate weight<br>ample is spread out.                                   |  |
| or                                                      |                                                                                                    | WARNING     RESSURIZED EQUIPMEN     o avoid splashing fluid in the                        | T HAZARD<br>e eyes when                                                           |  |
| Component B only                                        | ca                                                                                                    | alibrating the meters:                                                                    |                                                                                   |  |
|                                                         | •                                                                                                    | Wear eye protection.                                                                      |                                                                                   |  |
| Meter B Calib.= OFF<br>Calib. Enter<br>B: 0 0 cc        | <ul> <li>Start w<br/>avoid s<br/>operati</li> </ul>                                                                                                    | vith the air motor at a low pi<br>splashing and to simulate thing cycle rate.             | ressure to<br>ne normal                                                           |  |
| or                                                      | Flow Meter Calibratio                                                                                                    | on                                                                                        |                                                                                   |  |
| Components A and B<br>Meter Calib.= OFF<br>Calib. Enter | Refer to the Graco Variable<br>for instruction on how to op<br>dispense valve, use a ratio<br>meter calibration.                                                                                                    | e Ratio or Fixed Ratio Hydra<br>erate the proportioner. For<br>check adapter kit (626–611 | a-Cat Proportioner manual<br>the Graco 2K Ultra-Lite<br>I and 512–292) when doing |  |
| A: 0 0 cc<br>B: 0 0 cc                                  | 1. Make sure all the hose to the dispense ends, a                                                                                                    | s, from the proportioner threare filled with fluid (check fo                              | ough the flow meters and<br>r trapped air).                                       |  |
|                                                         | 2. Close both the compon                                                                                                    | ent A and component B flu                                                                 | id dispense ends (valves).                                                        |  |
|                                                         | 3. Place a graduated beal the component B fluid of                                                                                                    | ker under the component A<br>dispense ends.                                               | and another beaker under                                                          |  |
|                                                         | 4. Press the RESET butto                                                                                                    | on to begin the calibration.                                                              |                                                                                   |  |
|                                                         | 5. To avoid splashing, slov<br>dispense valves. Allow                                                                                                    | wly open both component A a large sample of fluid to fl                                   | A and component B fluid ow into the beakers.                                      |  |
|                                                         | 6. Close both dispense va                                                                                                    | alves when a sufficient sam                                                               | ple has been dispensed.                                                           |  |
|                                                         | 7. The screen will display<br>"Calib." field, based on                                                                                                    | the volume of fluid the 2K i<br>the previously entered calil                              | monitor determined in the<br>pration factor.                                      |  |
|                                                         | 8. If the actual volume dis<br>volume dispensed in th                                                                                                    | pensed into the beakers is<br>e "Enter" field and press El                                | different, type the actual NTER.                                                  |  |
|                                                         | <ol> <li>The meter K-Factor scr</li> <li>Flush the dispense value</li> </ol>                                                                                                    | reen will appear with the ne<br>ves if applicable.                                        | w calculated value.                                                               |  |

### Programing the Password

The password is initially set to zero at the factory. Setting a password is recommended to control access to setup data and job/batch totalizer reset functions. Follow the flow chart in Fig. 9 on page 14 to change the password.

#### If the Password is lost

- 1. Turn off power to the controller
- 2. Connect a jumper wire from terminal block 1101 (24 Vdc) to terminal block 3081. Connect a second jumper wire from terminal block1101 (24 Vdc) to terminal block 3101.
- 3. Turn on the power to the controller.
- 4. Follow the flow chart in Fig. 9 on page 14 to change the password.
- Turn off the power to the controller. 5.
- 6. Remove both jumper wires
- 7. Turn on power to the controller and continue normal operation.

### Operating the 2K Monitor

Press any button to activate the 2K Monitor (turn on the background light). This light turns off when the keypad has not been used for ten minutes.

### Mode Switch

Make sure the mode switch (see Fig. 10) is set to 2 before beginning normal operation of the system. The possible mode switch settings are as follows:

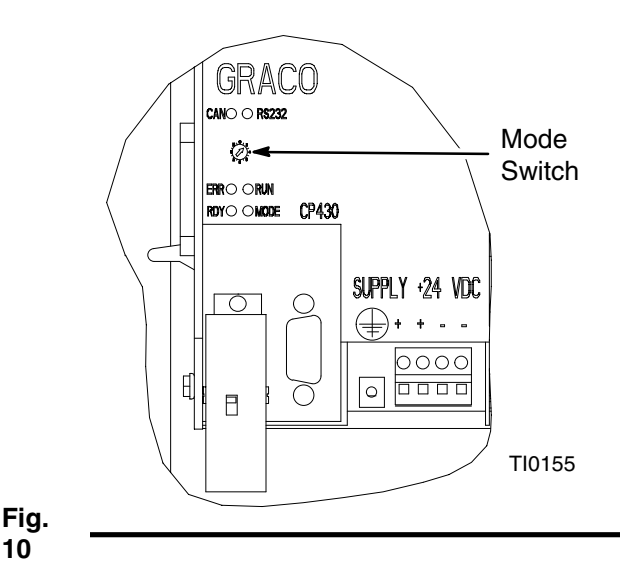

| Switch Position | Used For                                          |
|-----------------|---------------------------------------------------|
| f               | Diagnostics (do not use in nor-<br>mal operation) |
| 0               | Operating system download                         |
| 2               | Default setting for normal opera-<br>tion         |

#### **User Interface**

The User Interface (see Fig. 11) is a small terminal with a 4x20 character display and a 24-key keypad. Twelve of the keys are illuminated with LEDs.

#### Navigational Keys (active when illuminated)

HOME Key: Press to go to the HOME screen.

SETUP Key: Press to go to the SETUP screen (ratio, tolerance, k-factors, etc.).

RUN Key: Press to go to the RUN screen. This screen displays current ratio, the sum of A and B flow rates, and the sum of A and B job totalizer.

RATIO Key: Press to go to the RATIO screen. This screen displays the ratio setpoint and the current ratio.

FLOW Key: Press to go to the FLOW RATE screen. This screen displays component A, component B, and A+B current flow rates.

**TOTAL Key:** Press to got to the JOB TOTAL screen. This screen displays component A, component B, and A+B job totalizer. Press previous  $\langle \leftarrow \rangle$  or next  $\langle \Rightarrow \rangle$  to display batch or grand totalizer.

ALARM Key: Press to go to the ALARM screen to view the last 3 alarms.

PRINT Key: On the Network Option screen, if NO is off, the printer is on and reports can be printed. Press to print a pre-defined report (job, batch, grand totalizer, alarm, or setup).

- Key: Press to view the previous screen.
- $\Rightarrow$  **Key:** Press to view the next screen.

**HELP Key:** Press to view on-line help for pre-defined screen.

**RESET Key:** Press to reset totalizer or flow meter calibration mode.

→ ENTER Key: Press to enter numerical data.

← BACK SPACE Key: Press to cancel numerical data entered and revert to the previous data.

10

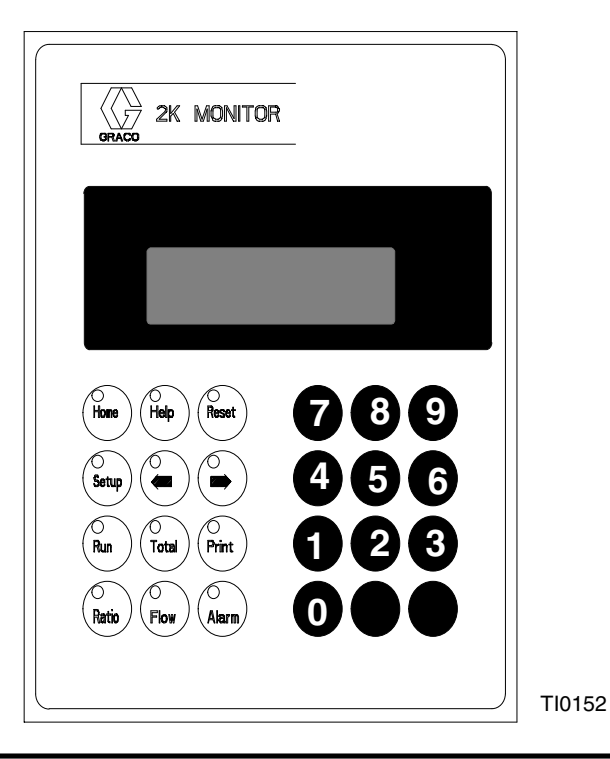

#### Fig. 11 \_

#### 2K Monitor Reports

From the Select screen for Setup

```
Graco 2K Monitor - Setup/Run Report
Station:0 02/02/2000 10:32
Software Version: 0.07
A Flow Meter K-factor (cc/pulse) = 0.119
B Flow Meter K-factor (cc/pulse) = 0.119
Ratio A:B (setpoint)
                           = 1.00
Ratio A:B (highest actual) = 70.71
Ratio A:B (lowest actual)
                          = 0.00
Ratio Warning Tolerance (%) = 5
Ratio Alarm Tolerance (%)
                          = 10
Flow Rate Limit(setpoint) = 2000 cc/m
Flow Rate (highest actual) = 90319 cc/m
Job Total A = 33249 cc
Job Total B = 34351 cc
Job Total A + B = 67600 cc
Batch Total A
               = 33.2 liters
Batch Total B = 34.3 liters
Batch Total A + B = 67.5 liters
Grand Total A =
               =
                    33 liters
                   34 liters
Grand Total A + B =
                    67 liters
Last 3 Alarms:
LO Ratio 02/02 10:32
HI Ratio 02/02 10:32
HI Flow 02/02 10:31
```

#### From the Job Total screen

| Graco 2K Monito   | or - Job Total Report |
|-------------------|-----------------------|
| Station:0         | 02/02/2000 10:14      |
| Job Total A =     | = 15408 cc            |
| Job Total B =     | = 15341 cc            |
| Job Total A + B = | = 30749 cc            |

#### From the Batch Total screen

| Graco 2K Monito:  | r - Batch Total Report |
|-------------------|------------------------|
| Station:0         | 02/02/2000 10:15       |
| Batch Total A     | = 15.4 liters          |
| Batch Total B     | = 15.3 liters          |
| Batch Total A + B | = 30.7 liters          |

#### From the Grand Total screen

| Graco 2K M  | Ionitor - | Grand Total Report | t |
|-------------|-----------|--------------------|---|
| Station:0   |           | 02/02/2000 10:15   |   |
| Grand Total | A =       | 15 liters          |   |
| Grand Total | в =       | 15 liters          |   |
| Grand Total | A + B =   | 30 liters          |   |
|             |           |                    |   |

#### From the Alarm Report screen

```
Graco 2K Monitor - Alarm Report
Station:0 02/02/2000 10:15
Last 3 Alarms:
LO Ratio 02/02 10:15
HI Ratio 02/02 10:14
HI Flow 02/02 10:14
```

# Troubleshooting

### ▲ WARNING

#### **INJECTION HAZARD**

To reduce the risk of an injection injury or other serious injury, follow the **Pressure Relief Procedure** on page 12 before checking or servicing the meter assembly. **NOTE:** The sensor is not a serviceable part. Replace it if it is malfunctioning.

| Problem                                                                                                    | Cause                                                                                                    | Solution                                                                                                    |  |
|----------------------------------------------------------------------------------------------------|----------------------------------------------------------------------------------------------------|----------------------------------------------------------------------------------------------------|--|
| No flow volume displayed at moni-<br>toring unit                                                                                                    | Flow volume is too low to measure                                                                         | Increase flow volume or use approprieate flow meter                                                                                                    |  |
|                                                                                                    | Fluid is not flowing                                                                                      | See <b>Problem:</b> Fluid is not flowing, below                                                                                                    |  |
|                                                                                                    | Damaged cable                                                                                             | Replace cable                                                                                                    |  |
|                                                                                                    | Improper input voltage to sensor                                                                          | Make sure input power is 24 VDC                                                                                                    |  |
|                                                                                                    | Blow I/S barrier fuse                                                                                     | Replace fuse; see page 20                                                                                                    |  |
|                                                                                                    | Damaged sensor*                                                                                           | Replace sensor                                                                                                    |  |
| Fluid is not flowing                                                                                                    | Clogs in fluid line or in meter*                                                                          | Clean fluid line and/or meter; see flow meter manual                                                                                                    |  |
|                                                                                                    | Gears worn or damaged                                                                                     | Service meter; see flow meter manual                                                                                                    |  |
| Display will not turn on                                                                                                    | Blow external power fuse                                                                                  | Replace fuse; see page 22                                                                                                    |  |
| Inaccurate flow reading                                                                                                    | Faulty flow sensor or meter                                                                               | Replace sensor or meter                                                                                                    |  |
| Ratio low or ratio high                                                                                                    | The dispensed amount of resin (A) compared to catalyst (B) does not meet the programmed ratio tolerances. | Check for normal fluid pressure for<br>both resin and catalyst.<br>Check for adequate fluid supply.<br>Check the programmed ratio and<br>compare it with the hydra-cat<br>proportioner ratio. |  |
| No signal for alarm situation                                                                                                    | Incorrect setup                                                                                           | Correct configuration                                                                                                    |  |
|                                                                                                    | Incorrect wiring                                                                                          | Correct wiring                                                                                                    |  |
|                                                                                                    | External power is off                                                                                     | Turn on power                                                                                                    |  |
| Display readout faulty                                                                                                    | Excessive static discharge                                                                                | Replace LCD display                                                                                                    |  |
|                                                                                                    | Ambient temperature too high                                                                              | Lower ambient temperature                                                                                                    |  |
| Keypad failure                                                                                                    | Excessive wear                                                                                            | Replace membrane switch                                                                                                    |  |
| Fuses blown                                                                                                    | Short circuit                                                                                             | Check wiring                                                                                                    |  |
|                                                                                                    | Excessive load                                                                                            | Replace fuse; see page 22                                                                                                    |  |
| Communication failure                                                                                                    | Incorrect address or baud rate                                                                            | Verify the both switches are set to position "1"                                                                                                    |  |
|                                                                                                    | Incorrect cabling                                                                                         | Check cable/wiring                                                                                                    |  |
|                                                                                                    | Display was in Sleep Mode                                                                                 | Retry communications                                                                                                    |  |
| Low Battery Alarm/Factory default settings are loaded after power-up                                                                                                    | Dead battery                                                                                              | Replace battery (follow procedure on page 19                                                                                                    |  |
| * To isolate a flow meter problem, pulses can be simulated by disconnecting the flow meter cable connector and repeatedly pushing it back on to make contact. If the display registers some flow, the flow meter or the sensor |                                                                                                    |                                                                                                    |  |

assembly is bad, but the cable and connections into the monitor are good.

### Replacing the Controller Battery

The Controller is supplied with a lithium battery, which maintains the internal memory during power outages. It is recommended that the battery be replaced every one to two years to prevent memory loss. The system has an alarm, "L0 BATT", to indicate when the battery is getting low.

### CAUTION

If the battery fails or is not installed correctly, the Controller memory could be lost.

#### Changing the Battery

- Record the setup data on a sheet of paper. 1.
- 2. To avoid damage to the system, remove power before disconnecting the cables. Turn the 2K Monitor power switch (D) to OFF. See Fig. 12.
- 3. To access the battery door, disconnect the cables from the Controller communications ports, CAN (H) and RS232 (J). See Fig. 13.
- 4. Turn the power back on.

### WARNING

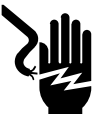

**ELECTRIC SHOCK HAZARD** Only qualified electricians should perform this procedure. To avoid losing the Controller memory, the power must be on while the battery is changed. Do not touch the circuit board while the power is on as this

could cause electric shock.

- 5. Remove the battery door (K). Pull lightly on the battery ribbon until the battery pops out of the slot.
- 6. Install the new battery (part no. 114836) into the battery slot, with the ribbon underneath the battery. Install the battery door (K).

- 7. Turn off the power before connecting the cables.
- 8. Reconnect the communication cables.
- Turn the power back on. Re-enter the setup data. 9.

NOTE: Record the date the battery was replaced for future maintenance reference.

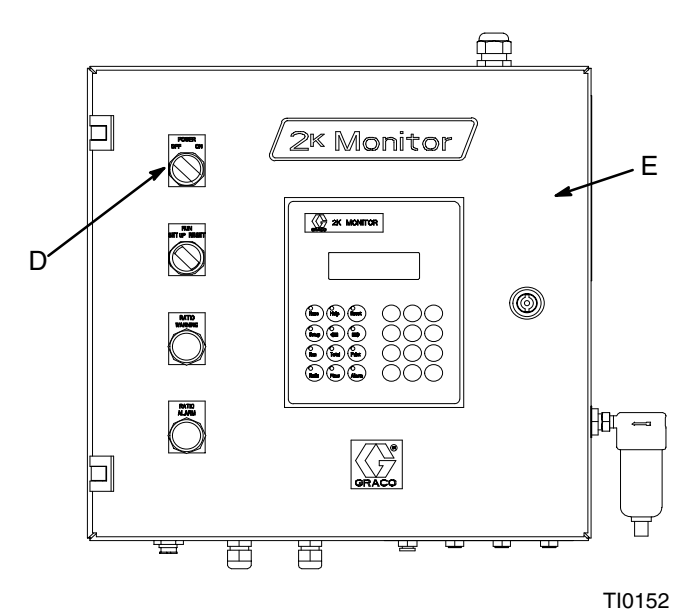

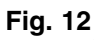

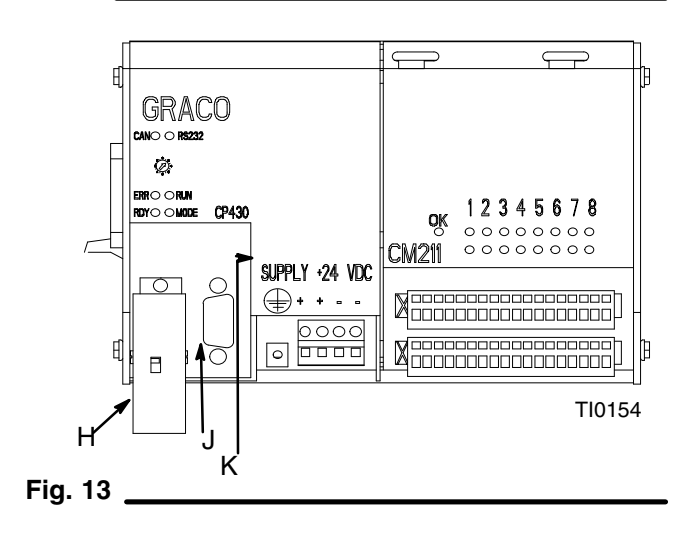

### **Replacing Isolation Barrier Fuses**

- 1. Turn the 2K Monitor power switch (D) to off. See Fig. 12.
- 2. Open the controller door (E).
- 3. Remove the barrier cover (F) for the fuse being replaced. See Fig. 14.
- 4. Place a screw driver in the barrier slot and gently pry out the fuse.
- 5. Install a new fuse (part no. 115429) and re-install the barrier cover (F).

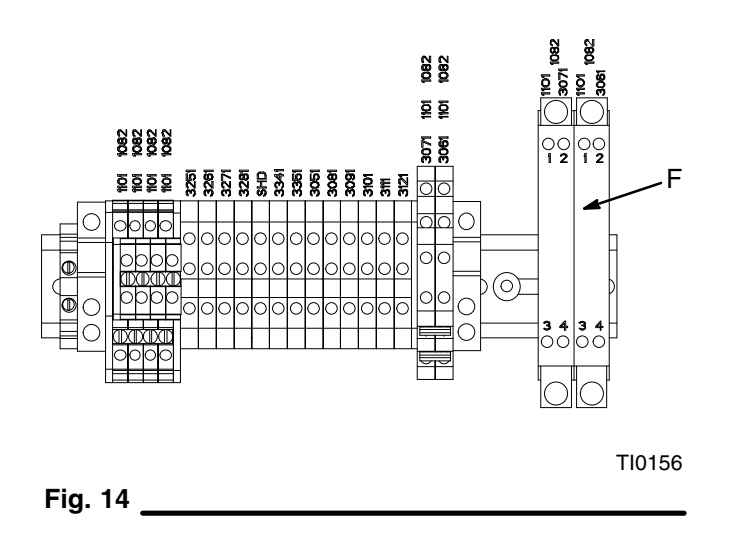

### **Replacing the User Interface**

- 1. Turn the 2K Monitor power switch (D) to off. See Fig. 12.
- Disconnect the power (A) and communications (B) connectors from the back of the User Interface. See Fig. 15.
- 3. Remove the 6 screws (G), and remove the User Interface.
- 4. Install the new User Interface and secure it with the 6 screws (G).
- 5. Set both switches ( I ) to position "1".
- 6. Reconnect the power (A) and communications (B) connectors.

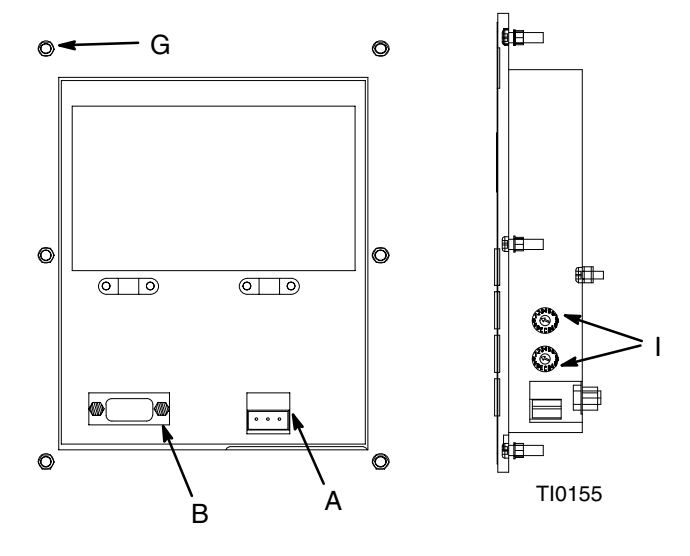

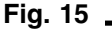

### **Replacing the Power Supply**

- 1. Turn the 2K Monitor power switch (D) to off. See Fig. 12 and Fig. 16.
- 2. Turn off the main power to the 2K Monitor controller.
- 3. Open the controller door.

- 4. Disconnect the 6 wires from the power supply.
- 5. Pull down the clips (C), holding the power supply in place. Remove the power supply from the din rail.
- 6. Install the new power supply and push up the clips.
- 7. Reconnect the 6 wires to the power supply.

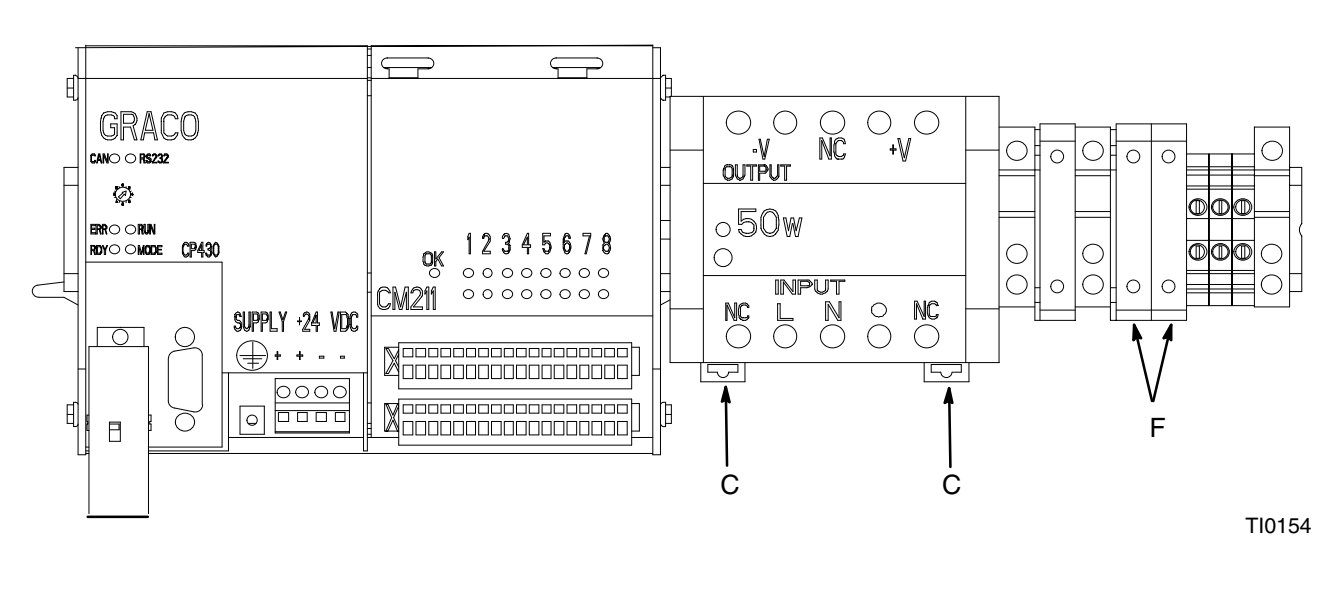

#### Fig. 16 -

### **Replacing Power Supply Fuses**

- 1. Turn the 2K Monitor power switch (D) to off. See Fig. 12.
- 2. Turn off the main power to the 2K Monitor controller.
- 3. Open the controller door.
- 4. Remove the two fuses from the fuse holders (F). See Fig. 16. Install the two new fuses.

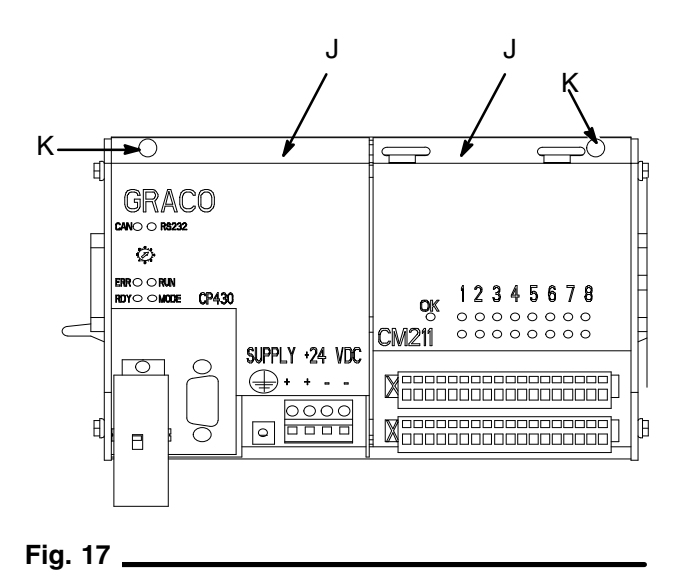

### **Replacing Control Modules**

- 1. Turn the 2K Monitor power switch (D) to off. See Fig. 12.
- 2. Turn off the main power to the 2K Monitor controller.
- 3. Open the controller door.
- 4. Remove the screws (K) from the modules (J) between the removed end plate and the module being replaced. See Fig 17.
- 5. Slide the module(s) away from the module being replaced to unplug that module from the others.
- 6. Remove the module. Install the new module and push the other modules against it.
- 7. Secure the modules with the screws (K).

### Notes

### **Parts**

| Ref.<br>No. | Part<br>No. | Description                      | Qty. |
|-------------|-------------|----------------------------------|------|
| 1           | 196150      | ENCLOSURE 16x16x6"               | 1    |
| 2           | 196151      | DOOR                             | 1    |
| 3           | 196152      | PLATE, back panel                | 1    |
| 4           | 115798      | RACK, 2 module slots             | 1    |
| 5           | 115808      | PROCESSOR, CP430                 | 1    |
| 6           | 115800      | MODULE, combination CM211        | 1    |
| 7           | 115799      | CONNECTOR, plug                  | 2    |
| 8           | 115801      | DISPLAY, user interface          | 1    |
| 9           | 196091      | WIRE HARNESS, user interface     | 1    |
| 10          | 115802      | POWER SUPPLY, +24VDC<br>50W      | 1    |
| 11          | 513499      | SWITCH, 3 position (2 NO)        | 1    |
| 12          | 195061      | SWITCH, 2 position (2 NO)        | 1    |
| 13          | 115803      | LIGHT, 24VDC, red                | 1    |
| 14          | 115804      | LIGHT, 24VDC, amber              | 1    |
| 15          | 514556      | HOLDER, fuse                     | 3    |
| 16          | 114788      | FUSE, time lag 2A, 250V          | 2    |
| 17          | 115805      | FUSE, time lag 2.5A, 250V        | 1    |
| 18          | 104029      | CLAMP, ground                    | 1    |
| 19          | 111307      | WASHER, lock M5                  | 3    |
| 20          | 110911      | NUT, hex M5                      | 5    |
| 21          | 112443      | TERMINAL BLOCK, ground           | 4    |
| 22          | 112446      | BRACKET, end, universal          | 5    |
| 23          | 112444      | TERMINAL, block                  | 13   |
| 24          | 112445      | COVER, end                       | 1    |
| 25          | 114885      | TERMINAL, block, double          | 4    |
| 26          | 114884      | PLATE, spacer                    | 1    |
| 27          | 114886      | COVER, end, double               | 1    |
| 28          | 114839      | TERMINAL, block, triple          | 2    |
| 29          | 114899      | CONNECTOR, shorting bar, blue    | **   |
| 30          | 114900      | CONNECTOR, shorting bar, red     | **   |
| 31          | 114894      | BAR, fixed bridge                | **   |
| 32          | 115807      | SOLENOID, 24VDC                  | 1    |
| 33          | 598251      | FITTING. bulkhead, 5/32T         | 3    |
| 34          | 104176      | FITTING, bulkhead, 1/4T          | 1    |
| 35          | 104641      | FITTING, bulkhead,<br>1/4T (FBE) | 1    |

| Ref.<br>No. | Part<br>No. | Description                        | Qty.  |
|-------------|-------------|------------------------------------|-------|
| 36          | C19391      | FITTING, elbow,<br>1/8npt x 1/4T   | 1     |
| 37          | 513341      | FILTER, air. 5 micron              | 1     |
| 38          | 151519      | ADAPTER,                           | 1     |
|             |             | 1/4npt(M) x 1/8npt (M)             |       |
| 39          | 502722      | FITTING, tee, male run             | 1     |
| 40          | 598140      | FITTING, elbow,<br>1/8npt x 5/32T  | 2     |
| 41          | 598095      | TUBE, 5/32", OD                    | 2 FT. |
| 42          | 597151      | FITTING, elbow,<br>1/8npt x 1/4T   | 1     |
| 43          | 551843      | FITTING, reducer,<br>1/4T x 5/32T  | 1     |
| 44          | 100699      | SCREW, pan head,<br>4-40 x 1"      | 2     |
| 45          | 514771      | HOLDER, fuse, end                  | 2     |
| 46          | 114421      | CONNECTOR, strain relief           | 1     |
| 47          | 195889      | CONNECTOR, strain relief           | 2     |
| 48          | 115806      | PLATE, legend, (4x514025)          | 1     |
| 49          | 590332      | TUBE, 1/4", OD                     | 2 FT. |
| 50          | 194741      | LABEL                              | 1     |
| 51          | 193738      | HARNESS, wire,<br>local printer    | 1     |
| 52          | 65159       | WIRE, 18 gauge black               | A/R   |
| 53          | 65161       | WIRE, 18 gauge, red                | A/R   |
| 54          | 65313       | WIRE, 20 gauge,<br>green w/ yellow | A/R   |
| 55          | 513420      | WIRE, 18 gauge, blue               | A/R   |
| 56          | 595544      | DUCT, Wireway, 1"x2"               | **    |
| 57          | 595545      | COVER, Wireway, 1"                 | **    |
| 58          | 514014      | RAIL, din                          | **    |
| 59          | 114838      | RIVET, pop. 3/16" diameter         | 8     |
| 60          | 114784      | LATCH                              | 1     |
| 61          | 114887      | KEY, latch                         | 1     |
| 62          | 114785      | HINGE, door                        | 2     |
| 63          | 111750      | WASHER, flat                       | 2     |
| 64          | 108050      | WASHER, lock                       | 2     |
| 65          | 105468      | SCREW                              | 2     |
| 66          | 108788      | WASHER                             | 4     |
| 67          | 105329      |                                    | 4     |
| 68          | 194337      | RING, wire                         | 3     |
| 69          | 111985      | BARRIER, intrinsically safe        | 2     |

### **Parts**

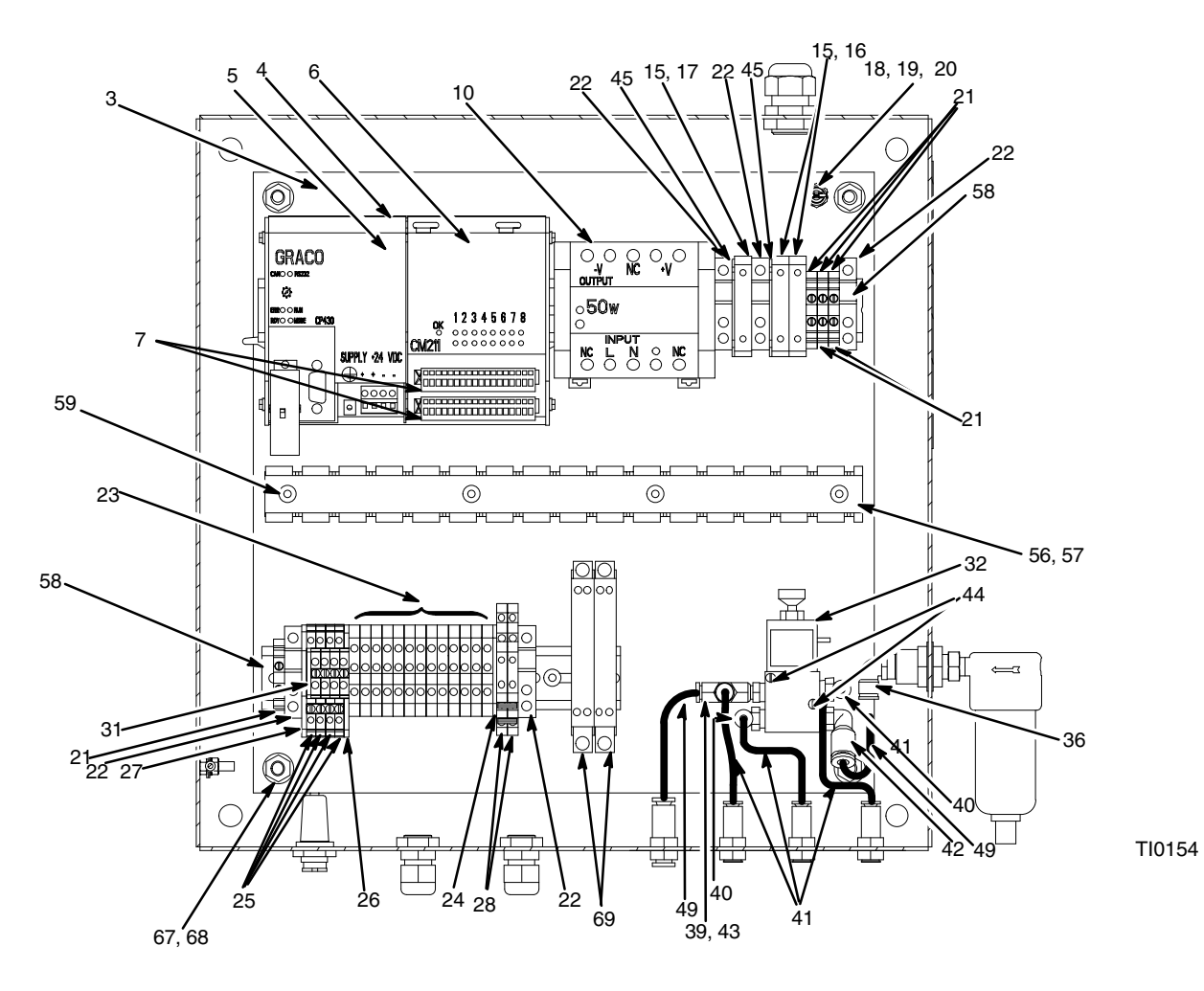

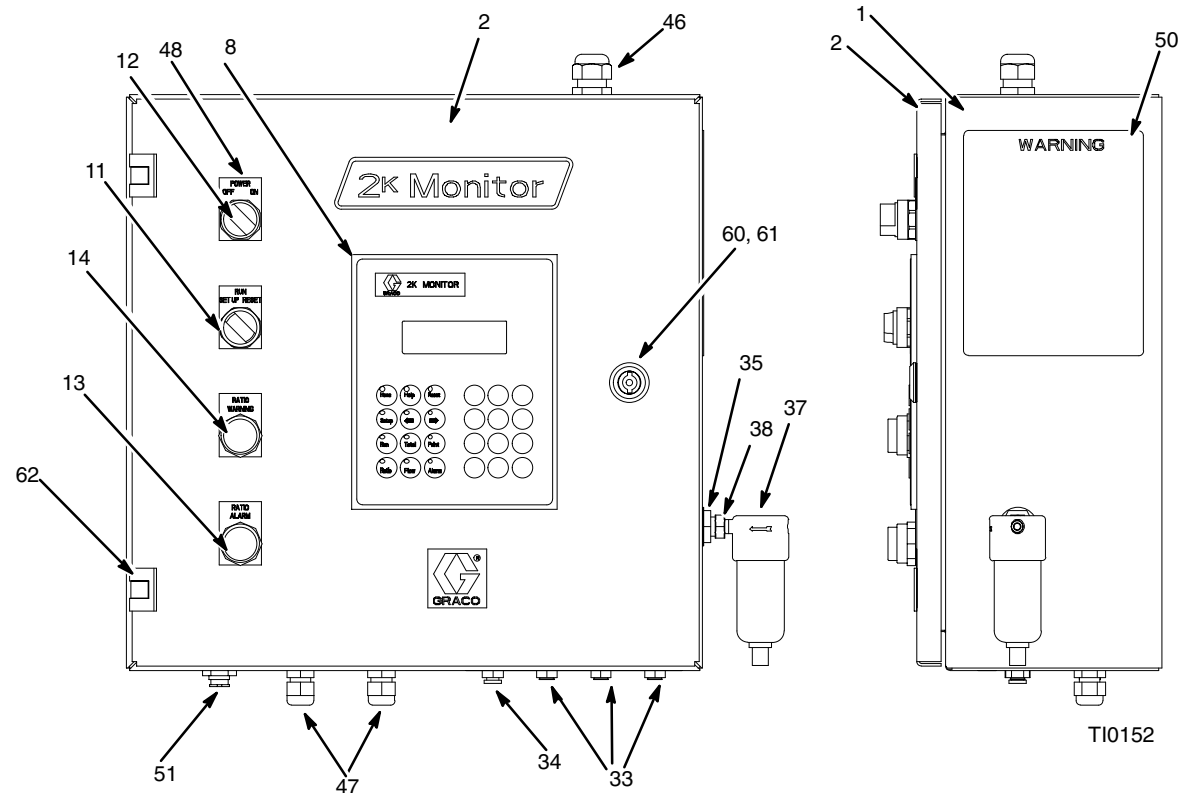

**Parts** 

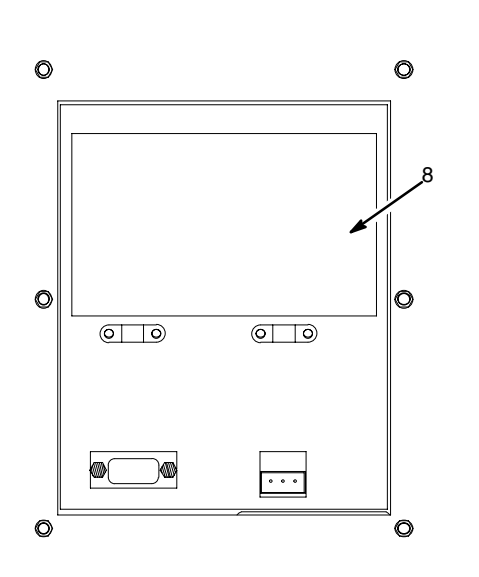

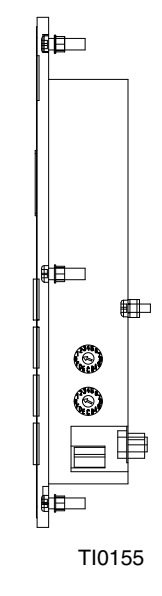

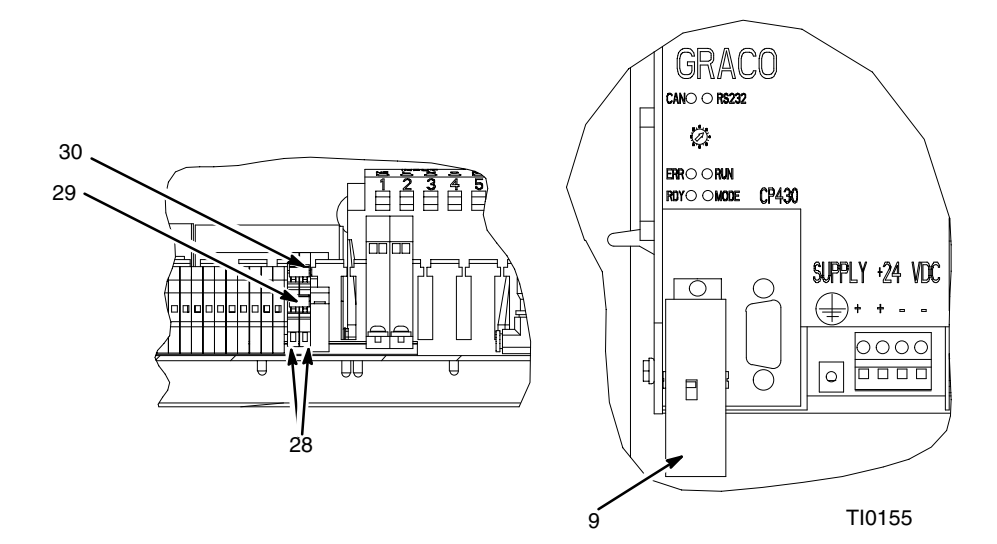

### Accessories

### **Flow Meter Cables**

| Part No. | Description            |
|----------|------------------------|
| 948920   | 6 ft. (1.8 m) cable    |
| 948922   | 25 ft. (7.6 m) cable   |
| 948924   | 50 ft.(15.24 m) cable  |
| 948926   | 100 ft. (30.5 m) cable |
|          |                        |

### **Dimensions**

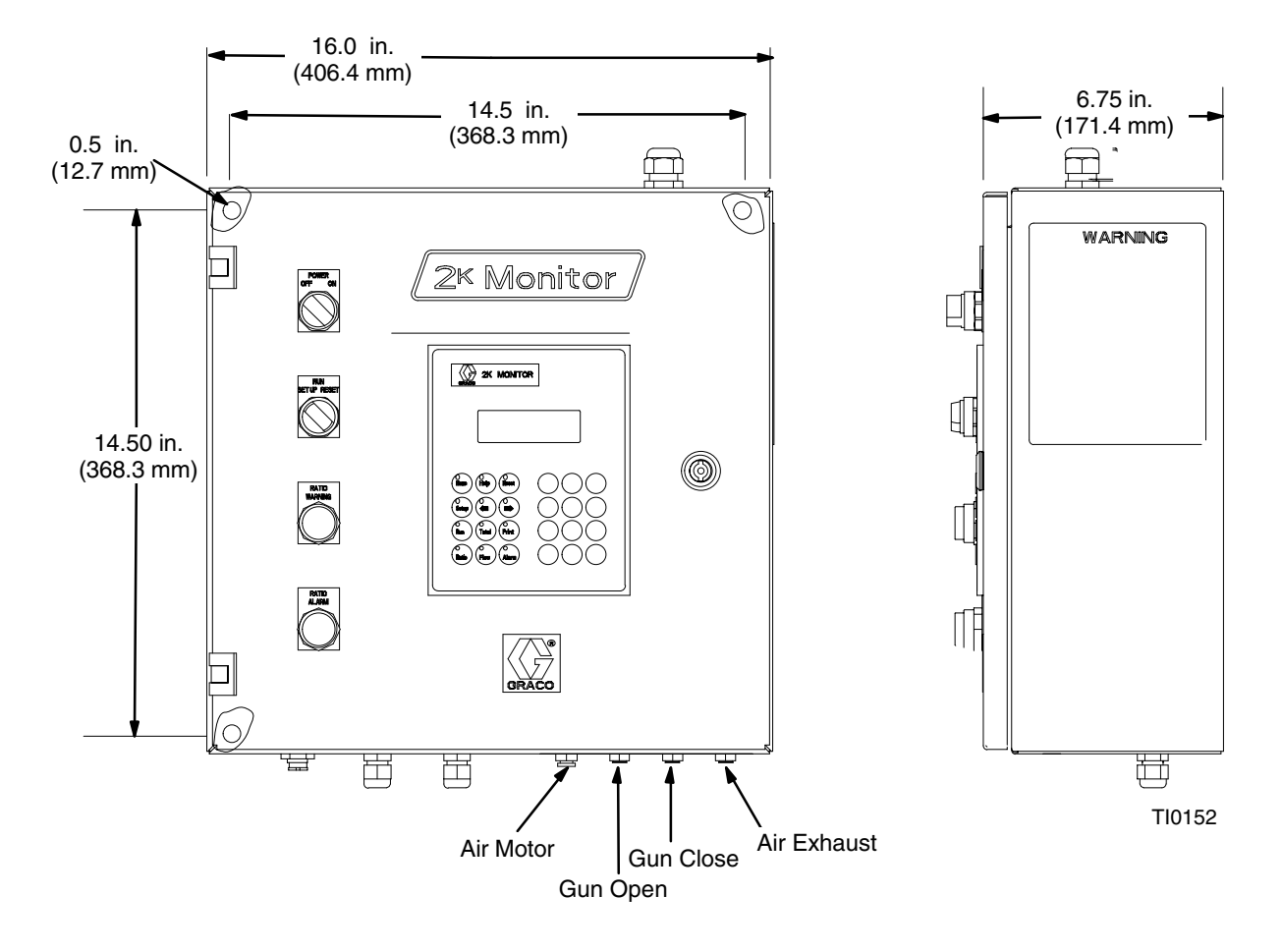

| User Interface<br>Display<br>Keypad                                                                                | 4 x 20 character LCD display<br>Membrane keypad with 24 keys, 12 of which are illuminated with<br>LEDs.                                                                                                    |
|----------------------------------------------------------------------------------------------------|----------------------------------------------------------------------------------------------------|
| Mix Ratio Range                                                                                                    | 0.25 to 99.99:1                                                                                                    |
| Mix Ratio Tolerance Range                                                                                          | 1% minimum (user selectable)                                                                                                    |
| Minimum Flow Rate                                                                                                  | 50 cc/minute with G3000 meter.<br>Using higher viscosities and/or appropriate accessory meters<br>can enable system for flow rates as low as 10 cc/minute.                                                                                                   |
| Maximum Flow Rate                                                                                                  | 2000 cc/minute with G3000 meter<br>To 4000 cc/minute with lessor resolution meter options.                                                                                                    |
| Air Supply Pressure Range                                                                                          | 80–125 psi (550–900 kPa, 5.5–9 bar)<br>Filtration required for atomizing air quality desired.                                                                                                    |
| Fluid Filtration Required for flowmeter                                                                            | 100 mesh (149 micron) minimum                                                                                                    |
| Viscosity Range of Fluids                                                                                          | 20 to 30000 cps with G3000 meters<br>Heavier viscosities can be proportioned with use of optional<br>meters and hardware. Meters must be selected for the<br>appropriate resolution and pressure drop at the process flow rate<br>with that viscosity fluid. |
| Wetted Parts<br>G3000 Meters                                                                                       | 303, 304, 17–4 stainless steel; tungsten carbide (with nickel binder), Chemrez, PTFE, CV75                                                                                                    |
| Using other Flow Meters with the 2K Monitor<br>Maximum Hz signal<br>Minimum input voltage<br>Maximum input voltage | 20 KHz<br>18 Vdc<br>30 Vdc                                                                                                    |
| Maximum Power Requirement                                                                                          | 50 watts                                                                                                    |
| Power Supply Voltage Range                                                                                         | 85–265VAC, 50–60 Hz., single phase                                                                                                    |
| Communications<br>Printer (standard)<br>Network/PC (optional with kit)<br>Network Communication Protocol           | RS–232<br>RS–485<br>Modbus                                                                                                    |
| Cable Lengths<br>Printer Cable<br>Standard<br>Maximum<br>Network Cable<br>Minimum<br>Total cable maximum length    | 10 ft. (3.05 m)<br>50 ft. (15.2 m)<br>none<br>4000 ft. (1220 m)                                                                                                    |
|                                                                                                    |                                                                                                    |

Chemraz<sup>®</sup> is a registered trademark of the Green, Tweed, & Company. Viton<sup>®</sup>, Delrin<sup>®</sup>, Mylar<sup>®</sup>, Hytrel<sup>®</sup>, and Kalrez<sup>®</sup> are registered trademarks of the DuPont Company.

| Display Parameters<br>Grand Totalizer<br>Selectable Units<br>Count<br>Maximum displayed value | L, gal<br>Up<br>Non-volatile memory<br>999999999 L or 2642079 gal |
|-----------------------------------------------------------------------------------------------|-------------------------------------------------------------------|
| Batch Totalizer<br>Selectable Units<br>Count direction<br>Maximum displayed value             | L, gal<br>Up<br>99999.9 L or 26420.1 gal                          |
| Job Totalizer<br>Selectable Units<br>Count direction<br>Maximum displayed value<br>Reset      | cc, oz.<br>Up<br>999999 cc or 33806 oz<br>Manual                  |
| Flow Rate<br>Display update time<br>Background lighting<br>No activity shut-off time          | 1 second<br>10 minutes                                            |
| -                                                                                             |                                                                   |

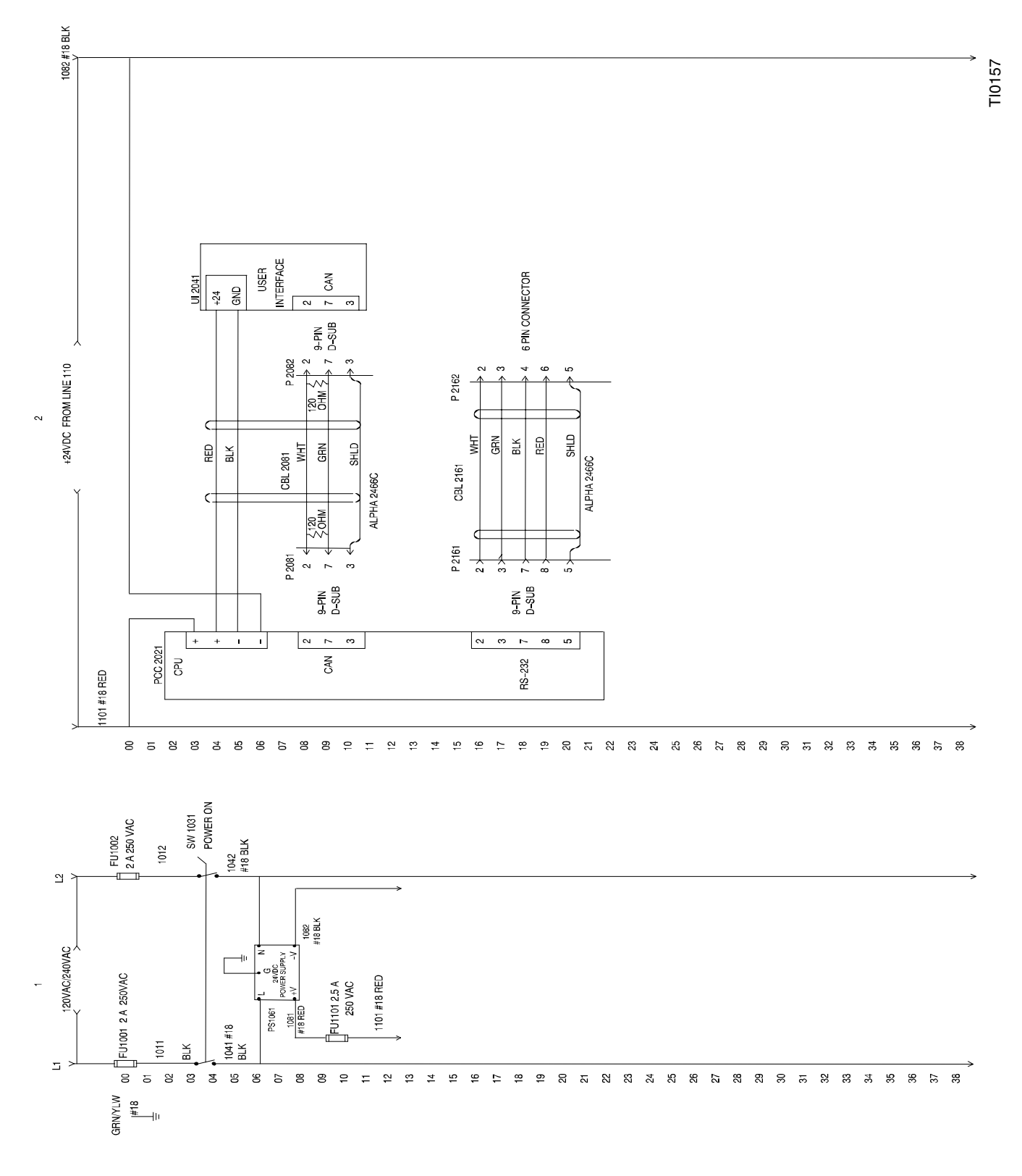

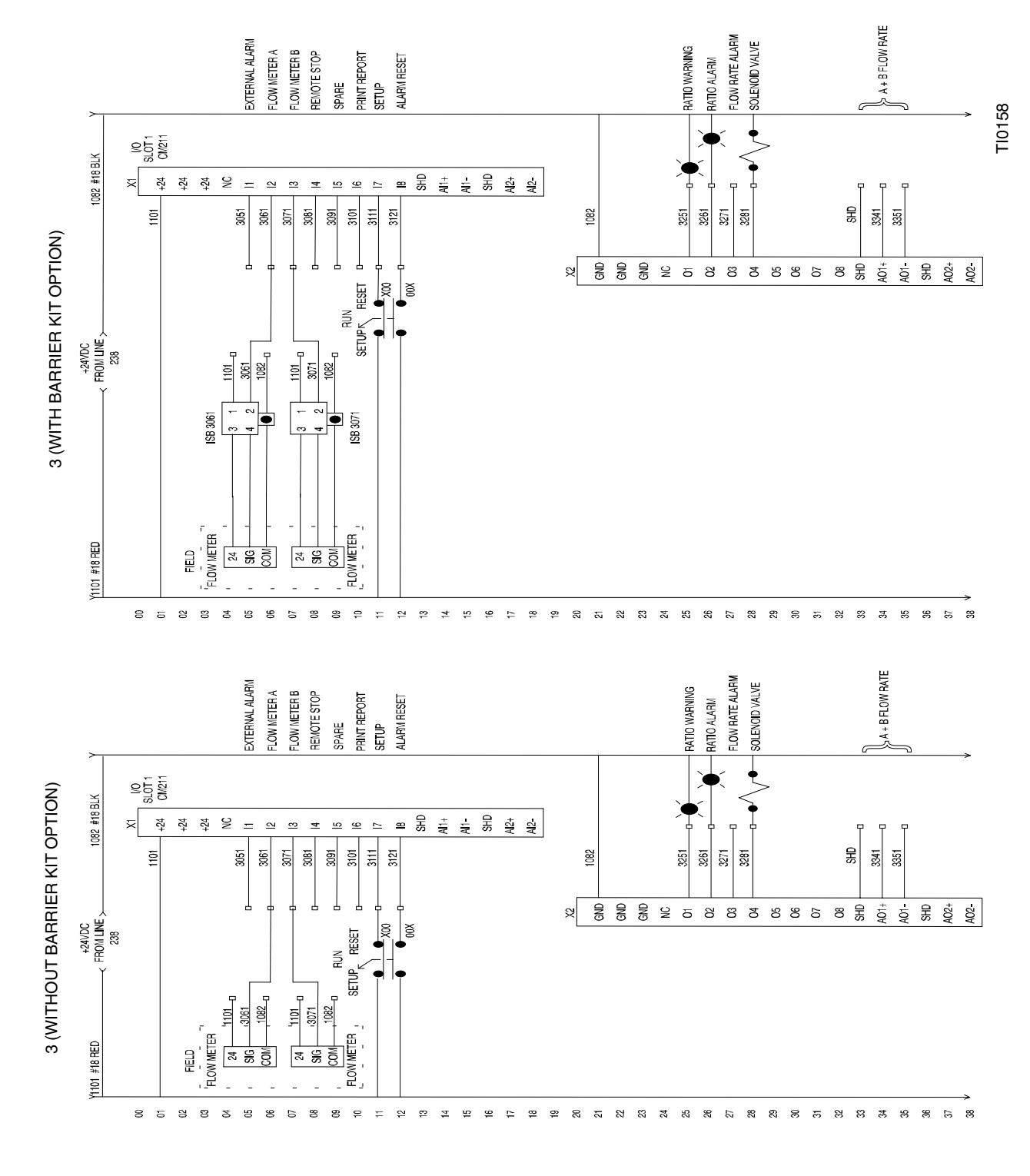

# **Graco Standard Warranty**

Graco warrants all equipment manufactured by Graco and bearing its name to be free from defects in material and workmanship on the date of sale by an authorized Graco distributor to the original purchaser for use. With the exception of any special, extended, or limited warranty published by Graco, Graco will, for a period of twelve months from the date of sale, repair or replace any part of the equipment determined by Graco to be defective. This warranty applies only when the equipment is installed, operated and maintained in accordance with Graco's written recommendations.

This warranty does not cover, and Graco shall not be liable for general wear and tear, or any malfunction, damage or wear caused by faulty installation, misapplication, abrasion, corrosion, inadequate or improper maintenance, negligence, accident, tampering, or substitution of non-Graco component parts. Nor shall Graco be liable for malfunction, damage or wear caused by the incompatibility of Graco equipment with structures, accessories, equipment or materials not supplied by Graco, or the improper design, manufacture, installation, operation or maintenance of structures, accessories, equipment or materials not supplied by Graco.

This warranty is conditioned upon the prepaid return of the equipment claimed to be defective to an authorized Graco distributor for verification of the claimed defect. If the claimed defect is verified, Graco will repair or replace free of charge any defective parts. The equipment will be returned to the original purchaser transportation prepaid. If inspection of the equipment does not disclose any defect in material or workmanship, repairs will be made at a reasonable charge, which charges may include the costs of parts, labor, and transportation.

### THIS WARRANTY IS EXCLUSIVE, AND IS IN LIEU OF ANY OTHER WARRANTIES, EXPRESS OR IMPLIED, INCLUDING BUT NOT LIMITED TO WARRANTY OF MERCHANTABILITY OR WARRANTY OF FITNESS FOR A PARTICULAR PURPOSE.

Graco's sole obligation and buyer's sole remedy for any breach of warranty shall be as set forth above. The buyer agrees that no other remedy (including, but not limited to, incidental or consequential damages for lost profits, lost sales, injury to person or property, or any other incidental or consequential loss) shall be available. Any action for breach of warranty must be brought within two (2) years of the date of sale.

Graco makes no warranty, and disclaims all implied warranties of merchantability and fitness for a particular purpose in connection with accessories, equipment, materials or components sold but not manufactured by Graco. These items sold, but not manufactured by Graco (such as electric motors, switches, hose, etc.), are subject to the warranty, if any, of their manufacturer. Graco will provide purchaser with reasonable assistance in making any claim for breach of these warranties.

In no event will Graco be liable for indirect, incidental, special or consequential damages resulting from Graco supplying equipment hereunder, or the furnishing, performance, or use of any products or other goods sold hereto, whether due to a breach of contract, breach of warranty, the negligence of Graco, or otherwise.

#### FOR GRACO CANADA CUSTOMERS

The parties acknowledge that they have required that the present document, as well as all documents, notices and legal proceedings entered into, given or instituted pursuant hereto or relating directly or indirectly hereto, be drawn up in English. Les parties reconnaissent avoir convenu que la rédaction du présente document sera en Anglais, ainsi que tous documents, avis et procédures judiciaires exécutés, donnés ou intentés à la suite de ou en rapport, directement ou indirectement, avec les procedures concernées.

### **Graco Phone Number**

**TO PLACE AN ORDER**, contact your Graco distributor, or call one of the following numbers to identify the distributor closest to you:

1-800-328-0211 Toll Free 612-623-6921 612-378-3505 Fax

All written and visual data contained in this document reflects the latest product information available at the time of publication. Graco reserves the right to make changes at any time without notice.

> Graco Headquarters: Minneapolis International Offices: Belgium, China, Korea, Japan

GRACO INC. P.O. BOX 1441 MINNEAPOLIS, MN 55440-1441

www.graco.com

PRINTED IN USA 309125B 05/2000 11/2004